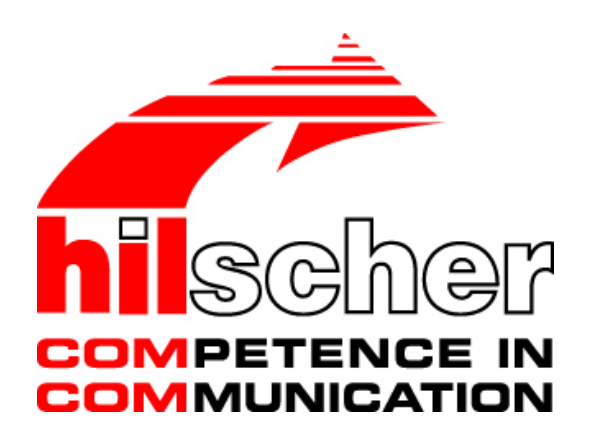

**Operating Instruction Manual** 

# **RIF 1769-DPM** PROFIBUS-DP Master for CompactLogix 1769 Series

Edition: 1 Language: English (EN)

Web: www.hilscher.com

# Contact

### **Hilscher Europe**

| Contact        | Germany                                                                                    | France                                                                                                 |
|----------------|--------------------------------------------------------------------------------------------|----------------------------------------------------------------------------------------------------|
| Address        | Hilscher Gesellschaft für Systemautomation<br>mbH<br>Rheinstraße 15<br>D-65795 Hattersheim | Hilscher France s.a.r.l.<br>12 rue du 35ième Régiment d'Aviation<br>Miniparc du Chêne<br>FR-69500 Bron |
| Phone          | +49 (0) 6190 9907-0                                                                        | +33 (0) 472379840                                                                                      |
| Phone Sales    | +49 (0) 6190 9907-90                                                                       | +33 (0) 472379840                                                                                      |
| Phone Support  | +49 (0) 6190 9907-99                                                                       | +33 (0) 472379840                                                                                      |
| Fax            | +49 (0) 6190 9907-50                                                                       | +33 (0) 478268327                                                                                      |
| E-Mail         | info@hilscher.com                                                                          | info@hilscher.fr                                                                                       |
| E-Mail Sales   | sales@hilscher.com                                                                         |                                                                                                    |
| E-Mail Support | hotline@hilscher.com                                                                       |                                                                                                    |
| Web            | www.hilscher.com                                                                           | www.hilscher.com                                                                                       |

| Contact        | Italy                   | Switzerland          |
|----------------|-------------------------|----------------------|
| Address        | Hilscher Italia s.r.l.  | Hilscher Swiss GmbH  |
|                | Via Grandi, 25          | Hubelmattstraße 29   |
|                | IT-20090 Vimodrone (MI) | CH-4500 Solothurn    |
| Phone          | +39 / 0225007068        | +41 (0) 32 6236 633  |
| Phone Sales    | +39 / 0225007068        | +41 (0) 32 6236 633  |
| Phone Support  | +39 / 0225007068        | +49 (0) 6190 9907-99 |
| Fax            | +39 / 0225029973        | +41 (0) 32 6236 632  |
| E-Mail         | info@hilscher.it        | info@hilscher.ch     |
| E-Mail Sales   | sales@hilscher.it       | sales@hilscher.com   |
| E-Mail Support | supporto@hilscher.it    | hotline@hilscher.com |
| Web            | www.hilscher.com        | www.hilscher.com     |

### **Hilscher North America**

| Contact        | North America                    |
|----------------|----------------------------------|
| Address        | Hilscher North America, Inc.     |
|                | 2443 Warrenville Road, Suite 100 |
|                | Lisle, Illinois 60532, USA       |
| Phone          | (+1) 630 505 5301                |
| Phone Sales    | (+1) 630 505 5301                |
| Phone Support  | (+1) 630 505 5301                |
| Fax            | (+1) 630 505 7532                |
| E-Mail         | info@hilscher.us                 |
| E-Mail Sales   | info@hilscher.us                 |
| E-Mail Support | info@hilscher.us                 |
| Web            | www.hilscher.com                 |

### **Worldwide: Distributors**

Please visit our Homepage at <u>www.hilscher.com</u>

# **List of Revisions**

| Index | Date       | Version | Chapter | Revisions |
|-------|------------|---------|---------|-----------|
| 1     | 17.05.2005 |         | all     | created   |
|       |            |         |         |           |
|       |            |         |         |           |
|       |            |         |         |           |

Although this program has been developed with great care and intensively tested, Hilscher Gesellschaft für Systemautomation mbH cannot guarantee the suitability of this program for any purpose not confirmed by us in writing.

Guarantee claims shall be limited to the right to require rectification. Liability for any damages which may have arisen from the use of this program or its documentation shall be limited to cases of intent.

We reserve the right to modify our products and their specifications at any time in as far as this contribute to technical progress. The version of the manual supplied with the program applies.

Microsoft and Windows are registered trademarks of Microsoft Corporation. Pentium is a registered trademark of Intel Corporation. Adobe and Acrobat are trademarks of Adobe Systems Incorporated. RSLogix and CompactLogix are the trademarks of Rockwell Automation. CIF and SYCON.net are trademarks of Hilscher Gesellschaft für Systemautomation mbH.

Values with a following 'hex' are in hexadecimal notation such as 1E hex = 30. Values without any following letter are in decimal notation.

# **Table of Contents**

| 1 | INTR              | ODUCTIC   | N                        |                                         | 9  |  |  |
|---|-------------------|-----------|--------------------------|-----------------------------------------|----|--|--|
|   | 1.1               | Intendeo  | d Audience .             |                                         | 9  |  |  |
|   | 1.2               | General   | Information              | RIF 1769-DPM                            | 9  |  |  |
|   | 1.3               | Software  | e Requireme              | ents                                    | 9  |  |  |
|   | 1.4               | Hardwa    | re Requirem              | ients                                   |    |  |  |
|   | 15                | Referen   | ce Manuals               |                                         | 10 |  |  |
|   | 1.6               | Referen   | ce Systems               |                                         | 10 |  |  |
|   | 1.0               | 1769-Pr   |                          |                                         |    |  |  |
| _ |                   |           |                          |                                         |    |  |  |
| 2 | INST              | ALLATION  | N, WIRING                | AND SYSTEM PLANNING                     | 13 |  |  |
| 3 | PRO               | FIBUS FU  | NCTIONAL                 | .ITY                                    | 14 |  |  |
|   | 3.1 DPV0 Services |           |                          |                                         |    |  |  |
|   |                   | 3.1.1     | Fail Safe                | Mode                                    | 14 |  |  |
|   |                   | 3.1.2     | Global C                 | ontrol                                  | 14 |  |  |
|   |                   | 3.1.3     | Sync and                 | I Freeze                                | 14 |  |  |
|   |                   | 3.1.4     | Extended                 | Device Diagnostics                      | 14 |  |  |
|   |                   | 3.1.5     | Watchdo                  | g                                       | 14 |  |  |
|   | 3.2               | DPV1 S    | ervices                  |                                         | 15 |  |  |
|   |                   | 3.2.1     | Read Re                  | quest                                   | 15 |  |  |
|   |                   | 3.2.2     | Write Re                 | quest                                   | 15 |  |  |
|   |                   | 3.2.3     | Alarm Inc                | lication                                | 15 |  |  |
|   | 3.3               | Start/Sto | Start/Stop Communication |                                         |    |  |  |
| 4 | CON               | FIGURAT   | ION AND S                | TART-UP                                 | 16 |  |  |
|   | 41                | RSI ogi   | (                        |                                         | 17 |  |  |
|   |                   | 4 1 1     | Module S                 | Selection                               |    |  |  |
|   |                   | 4.1.2     | Module F                 | Properties 1                            |    |  |  |
|   |                   | 4.1.3     | Module F                 | Properties 2                            | 20 |  |  |
|   | 4.2               | SYCON     | .net                     |                                         |    |  |  |
|   |                   | 4.2.1     | General.                 |                                         | 21 |  |  |
|   |                   | 4.2.2     | Create a                 | New Project                             | 21 |  |  |
|   |                   | 4.2.3     | Configura                | ation of the RIF 1769-DPM Master        | 23 |  |  |
|   |                   |           | 4.2.3.1                  | Master Setup Tab                        |    |  |  |
|   |                   |           | 4.2.3.2                  | Address Table Tab                       |    |  |  |
|   |                   | 4.2.4     | Configura                | ation of PROFIBUS Slaves                | 26 |  |  |
|   |                   |           | 4.2.4.1                  | Add a Slave to a project                |    |  |  |
|   |                   |           | 4.2.4.2                  | Add a Slave to SYCON.net Device Catalog |    |  |  |
|   |                   |           | 4.2.4.3                  | Slave Settings Configuration Tab        |    |  |  |
|   |                   |           | 4.2.4.4                  | Slave Settings Parameter Tab            |    |  |  |
|   |                   | 125       | 4.2.4.5<br>Project D     | Slave Settings Group Tab                |    |  |  |
|   |                   | 4.2.0     | FIUJECU                  |                                         | งı |  |  |

| 5 | COM  | MUNICAT  | ION           |                                   | 35 |
|---|------|----------|---------------|-----------------------------------|----|
|   | 5.1  | IO Com   | munication a  | and IO Memory Map                 |    |
|   |      | 5.1.1    | IO Arrays     | Overview                          | 35 |
|   |      |          | 5.1.1.1       | Input Arrays                      |    |
|   |      |          | 5.1.1.2       | Output Arrays                     |    |
|   |      | 5.1.2    | Input Arra    | ays                               |    |
|   |      |          | 5.1.2.1       | Device Status Registers           |    |
|   |      |          | 5.1.2.2       | Firmware Revison                  |    |
|   |      |          | 5.1.2.3       | Global State Field                |    |
|   |      |          | 5.1.2.4       | Slave Diagnostics Field           |    |
|   |      |          | 5.1.2.5       | DPV1 Alarm Indication             |    |
|   |      |          | 5.1.2.6       | PROFIBUS Input Data               |    |
|   |      | 5.1.3    | Output Ar     | rays                              | 48 |
|   |      |          | 5.1.3.1       | Device Command Register           |    |
|   |      |          | 5.1.3.2       | Slave Diagnostic Request Register |    |
|   |      |          | 5.1.3.3       | Global Control Array              | 51 |
|   |      |          | 5.1.3.4       | PROFIBUS Output Data              |    |
|   | 5.2  | CIP Mes  | ssaging       |                                   |    |
|   |      | 5.2.1    | Using the     | MSG Instruction in RSLogix        | 54 |
|   |      | 5.2.2    | Supporte      | d PROFIBUS-DP Messages            | 57 |
|   |      | 5.2.3    | Standard      | Messaging                         |    |
|   |      |          | 5.2.3.1       | DDLM Slave Diag                   |    |
|   |      |          | 5.2.3.2       | DDLM Global Control               | 61 |
|   |      |          | 5.2.3.3       | DDLM Set Parameter                | 64 |
|   |      | 5.2.4    | DPV1 Me       | essaging                          | 66 |
|   |      |          | 5.2.4.1       | MSAC1_Read                        |    |
|   |      |          | 5.2.4.2       | MSAC1_Write                       |    |
|   |      |          | 5.2.4.3       | MSAL1M_Alarm_Res                  |    |
|   |      | 5.2.5    | Messagin      | g Error Codes                     | 71 |
|   |      |          | 5.2.5.1       | CIP Messaging General             | 71 |
|   |      |          | 5.2.5.2       | DDLM_Slave_Diag                   | 73 |
|   |      |          | 5.2.5.3       | DDLM_Global_Control               | 74 |
|   |      |          | 5.2.5.4       | DDLM_Set_Parameter                | 74 |
|   |      |          | 5.2.5.5       | MSAC1_Read and MSAC1_Write        | 75 |
|   |      |          | 5.2.5.6       | MSAL1M_Alarm_Res                  |    |
| ~ |      |          |               |                                   | 77 |
| 0 | DIAG | 11051105 | AND IRU       | UBLESHOUTING                      |    |
|   | 6.1  | Hardwa   | re Diagnostio | cs (LED)                          | 77 |
|   |      | 6.1.1    | RIF 1769      | LEDs                              | 78 |
|   | 6.2  | SYCON    | .net Diagnos  | stics                             |    |
|   | •    | 621      | Master Di     | agnostics                         | 79 |
|   |      | 622      | Slave Dia     | anostics                          | 80 |
|   |      | <b>T</b> |               |                                   |    |
|   | 6.3  | I rouble | snooting      |                                   |    |
|   |      | 6.3.1    | I/O LED (     | Controller                        | 81 |
|   |      | 6.3.2    | SYS and       | COM Status LEDs                   | 81 |
|   |      | 6.3.3    | Error Sou     | irces and Reasons                 | 81 |
| 7 | RSLC | OGIX EXA | MPLE PRO      | GRAM                              | 83 |
|   | 7.1  | I/O Exai | mple          |                                   |    |
|   | 7.2  | Messag   | ing Example   |                                   |    |
|   |      |          |               |                                   |    |

| 8 | 3 A-SPECIFICATIONS |                         |       |  |
|---|--------------------|-------------------------|-------|--|
|   | 8.1                | User Defined Data Types | 87    |  |
|   | 8.2                | Firmware Upgrade        | 97    |  |
|   | 8.3                | Product Specifications  | 99    |  |
| 9 | LISTS .            |                         | .101  |  |
|   | 9.1                | List of Figures         | . 101 |  |
|   | 9.2                | List of Tables          | . 102 |  |

# **1** Introduction

### **1.1 Intended Audience**

The intended audiences for this manual are the individuals responsible for designing, installing, programming, or troubleshooting control systems that use Rockwell CompactLogix programmable controllers and the Hilscher RIF 1769-DPM PROFIBUS-DP Master module. You should have a basic understanding of electrical circuitry and familiarity with relay logic. If you do not, obtain the proper training before using this product.

### **1.2 General Information RIF 1769-DPM**

The communication module RIF 1769-DPM is a slot extension module for a CompactLogix Controller which enables controllers to communicate with a PROFIBUS network. The RIF 1769-DPM is a PROFIBUS-DP Master. The configuration and diagnostic of the PROFIBUS system is done via the serial diagnostic interface of the module using the Hilscher System Configuration tool SYCON.net. The data exchange between controller and module is done via the I/O process data image using CompactLogix back plane technology.

### **1.3 Software Requirements**

Follows are the software requirements for using the RIF 1769-DPM module within a CompactLogix system. You must have the following software installed on your computer unless otherwise noted:

#### **Rockwell Software**

RSLogix 5000, V13.00 or higher

Hilscher Software (Configuration Tool)

• SYCON.net for Rockwell Interfaces V1.023 or higher

#### **Requirements for SYCON.net**

- PC with 1 GHz processor or higher
- Windows 2000 (Service Pack 2 or higher) or
- Windows XP (either Home or Professional Edition)
- Internet Explorer 5.5 or higher
- Adobe Acrobat Reader 4.0 or higher
- Free disk space: 10–15 MByte
- CD ROM drive
- RAM: min. 256 MByte
- Graphic resolution: min. 1024 x 768 pixel
- Keyboard and Mouse

### **1.4 Hardware Requirements**

The following minimum hardware is required to use the 1769 PROFIBUS module.

- Personal Computer
- 1769 Programmable Controller
- 1769 Power Supply
- 1769 Right or Left handed Termination End Cap
- Serial Cable for interface to the 1769-Programmable Controller.
- Serial Cable for SYCON.net to Diag port connection Hilscher part number CAB-SRV-MD8

### 1.5 Reference Manuals

| Manual              | Description                                                                                                    | Note                |
|---------------------|----------------------------------------------------------------------------------------------------|---------------------|
| 1769-IN047C-EN-P    | CompactLogix Controller Installation<br>Instructions                                                                             | Rockwell Automation |
| 1769-UM007D-EN-P    | CompactLogix System User Manual                                                                                                  | Rockwell Automation |
| RIF1769 Booklet.pdf | Booklet (Hardware installation RIF<br>1769, Wiring, LED displays, and<br>technical data)                                         | Hilscher GmbH       |
| pbm00e.pdf          | Operating Instruction Manual for<br>Hilscher DTM for PROFIBUS-DP Master<br>Devices (Configuration of Hilscher<br>Master Devices) | Hilscher GmbH       |
| pbg00e.pdf          | Operating Instruction Manual for<br>Generic DTM for PROFIBUS-DP<br>Slave Devices (Configuration of<br>PROFIBUS-DP Slave Devices) | Hilscher GmbH       |
| DPM_PRE.pdf         | Protocol Manual PROFIBUS-DP<br>Master                                                                                            | Hilscher GmbH       |

Table 1 : Reference Manuals

### **1.6 Reference Systems**

The firmware of the communication module RIF 1769-DPM was developed and tested with following CompactLogix Controller types and firmware revisions.

| RIF 1769-DPM    | CompactLogix<br>1769-L20 | CompactLogix<br>1769-L32E |  |
|-----------------|--------------------------|---------------------------|--|
| Firmware V1.000 | Firmware V13.18          | Firmware V13.28           |  |

Table 2 : Reference System

### **1.7 1769-Programmable Controller Functionality**

PROFIBUS-DP supports acyclic services through messages. These PROFIBUS-DP services are supported by the RSLogix5000 programming tool using CIP messages. Not all of the 1769 Programmable Controllers support CIP messaging. If the Controller does not support messaging, the named acyclic PROFIBUS-DP services are not available.

The basic PROFIBUS-DP acyclic services Global Control or Slave Diag request are also executable in addition to the CIP method by using the I/O area. Follows is a matrix of 1769 Programmable Controllers and the functionality that they support.

| Processor/<br>Featuers | 1769-L20 | 1769<br>-L30 | 1769<br>-L31 | 1769<br>-L32E | 1769-<br>L35E |
|------------------------|----------|--------------|--------------|---------------|---------------|
| I/O                    | yes      | yes          | yes          | yes           | yes           |
| CIP Messaging          | no       | no           | yes          | yes           | Yes           |

Table 3 : 1769-Programmable Controller Functionality

yes = functionality supported

no = functionality not supported

## 2 Installation, Wiring and System Planning

This section describes how to install and wire the RIF 1769-DPM Master module. The following table describes what this chapter contains and where to find specific information. When planning, installing and wiring your system please refer to following manuals:

#### RIF1769 Booklet.pdf

This manual can be found on the CD delivered with the RIF 1769-DPM module and contains detailed information about:

- How to assemble the RIF 1769-DPM module into a CompactLogix system.
- PROFIBUS wiring
- Modules LED displays
- Modules technical data and specifications
- ...

#### 1769-IN047C-EN-P.PDF / 1769-UM007D-EN-P.PDF

These manuals are available from Rockwell Automation and can be found on every RSLogix CD or on the Homepage of Rockwell Automation.

These manuals containe **important** information about:

- CompactLogix System planning
- CompactLogix Controller Installation Instructions
- CompactLogix System specifications
- ..

#### Consider the following when planning your system:

- The PROFIBUS Master Module can communicate with up to 125 PROFIBUS Slave devices.
- A 1769-ECR (right end cap) or 1769-ECL (left end cap) is required to terminate the end of the Compact I/O bus.
- Each bank of Compact I/O must have its own power supply.
- A Compact I/O power supply has limits on the amount of +5V dc and +24V dc current it can supply to modules in its I/O bank. These limits depend on the catalog number (e.g. 1769-PA2) of the supply. A bank of modules must not exceed the current limits of the I/O bank power supply. Refer to the Compact 1769 Expansion I/O Power Supplies Installation Instructions.
- The PROFIBUS scanner has a distance rating of 6; therefore, the scanner must be within 6 modules of the I/O bank's power supply.
- Determine the PROFIBUS baud rate based on standard PROFIBUS System considerations.
- Consider the number of words of I/O data the host controller supports.

# **3 PROFIBUS Functionality**

### 3.1 DPV0 Services

DPV0 services in PROFIBUS refer to the cyclic data exchange mechanism between a class 1 master and a network slave. PROFIBUS-DP defines two types of masters. The class 1 master handles data communication with slaves assigned to it. A class 2 master should only be used for commissioning purposes. In a PROFIBUS telegram, class 1 masters and slaves transmit up to 244 bytes per telegram. Valid station addresses on PROFIBUS range from 0 to 126.

### 3.1.1 Fail Safe Mode

For safety reasons, the PROFIBUS master informs connected slaves of its current control status at certain intervals using a "Global Control" telegram. If the master goes to Clear Mode, the Fail Safe enabled slaves will switch to a Fail Safe state. Slaves capable of the Fail Safe state can be configured to either to hold the last state of the outputs or set its outputs to "0". Slaves that do not support the Fail Safe state set their outputs to "0".

### 3.1.2 Global Control

With the Global Control telegram, the master can send unsolicited commands like Sync/Unsync, Freeze/Unfreeze and Clear Data to a slave or a group of slaves for synchronization purposes. Group membership is defined during network start-up and can be set in SYCON.net.

### 3.1.3 Sync and Freeze

Sync and Freeze are optional commands and slaves do not need to support them. However, they must be able to process the Global Control telegram. With a Freeze command, the master prompts a slave or a group of slaves to "freeze" their inputs to the current state. A Sync telegram causes the current output data to latch at their current state until the next Sync telegram arrives. Unfreeze and Unsync cancel each corresponding state.

#### **3.1.4 Extended Device Diagnostics**

Using diagnostic telegrams, the slave informs the network master of its current state in a high-priority telegram. The first 6 bytes of the diagnostic telegram are comprised of information such as its identity code ("Ident Code") or correct/incorrect configuration. The remaining bytes of this telegram are referred to as Extended Device Diagnostics and they contain information that is specific to the particular slave.

### 3.1.5 Watchdog

Using the Watchdog functionality a network slave is able to monitor bus traffic in order to ensure that the network master is still active and process data sent and received are still being updated. The Watchdog time is configured in SYCON.net and is transmitted to the slave during the network start-up phase. If the Watchdog time out has been reached the slaves go to their Fail Safe state (if supported) or set their outputs to "0".

### 3.2 DPV1 Services

As an addition to cyclic DPV0 services, non-cyclic services called Read, Write and Alarm were added to PROFIBUS. These services are referred to as DPV1. With DPV1, it is possible to address individual modules within the slave. In addition, DPV1 services allow transferring non-time critical data to slaves who require a large amount of configuration data or slaves that have to change measurement ranges during runtime. DPV1 data exchange takes place after cyclic data exchange in a PROFIBUS network cycle.

### 3.2.1 Read Request

With a Read Request telegram, the class 1 master can read data addressed by slot and index within the data range of a slave device. This may take several DPV0 cycles. If the master discovers a timeout, it aborts both DPV1 and DPV0 communication with the slave. Then the communication to the slave has to be re-established. The master initiates the Read Request service.

#### **3.2.2 Write Request**

With a Write Request telegram, the class 1 master can write data addressed by slot and index into the data range of a slave device. The timeout handling is identical to the Read Request. The master initiates the Write Request service.

### 3.2.3 Alarm Indication

DPV1 Alarm handling is an addition to the Device Diagnostic function in PROFIBUS. Alarms are reported to the master as device specific diagnostic information. Therefore, the slave initiates an Alarm Indication. Other than Device Diagnostic messages, Alarms have to be acknowledged by the Master.

### 3.3 Start/Stop Communication

Start/Stop communication with one bit: With the "NRDY" (NotReady) Bit the user program can start or stop communication with the PROFIBUS-DP system. When this Bit is set from the user program, the communication between the module and all Slave devices connected, is stopped. All slaves will clear their outputs and the Master will be in Stop mode. This control bit allows the user program to make a controlled start of the communication with the PROFIBUS system.

# 4 Configuration and Start-Up

The following sections will describe the individual steps for configuration and start-up of the RIF 1769-DPM module. Install the PROFIBUS Master module into a free slot in the CompactLogix controller. The information for installation of communication modules in CompactLogix systems can be found in the section Installation and Wiring or in the Rockwell installation manual for the 1769 system.

The configuration and parameterization of the module is carried out in three steps

- Configuration of the module in a CompactLogix project of the RSLogix5000 programming tool.
- Parameterization and configuration of the PROFIBUS Master with the SYCON.net configuration tool.
- Creating the data objects and the ladder diagram in RSLogix5000.

**Note:** The simplest way to startup the module in a RSLogix5000 project is to use the "RIF\_1769\_DPM.ACD" example project. In this example project, the slot number in the configuration dialog of the module may have to be changed to match the users system.

### 4.1 RSLogix

Contained in the sections below are the instruction for configuring the RIF 1769-DPM module in a CompactLogix system using RSLogix5000.

### 4.1.1 Module Selection

Create a new project in RSLogix5000 using a CompactLogix controller. Then the first step is to select the module and add it to your project. Rightclick the mouse on the I/O configuration CompactBus Local of the controller project. Select **New Module** as shown below.

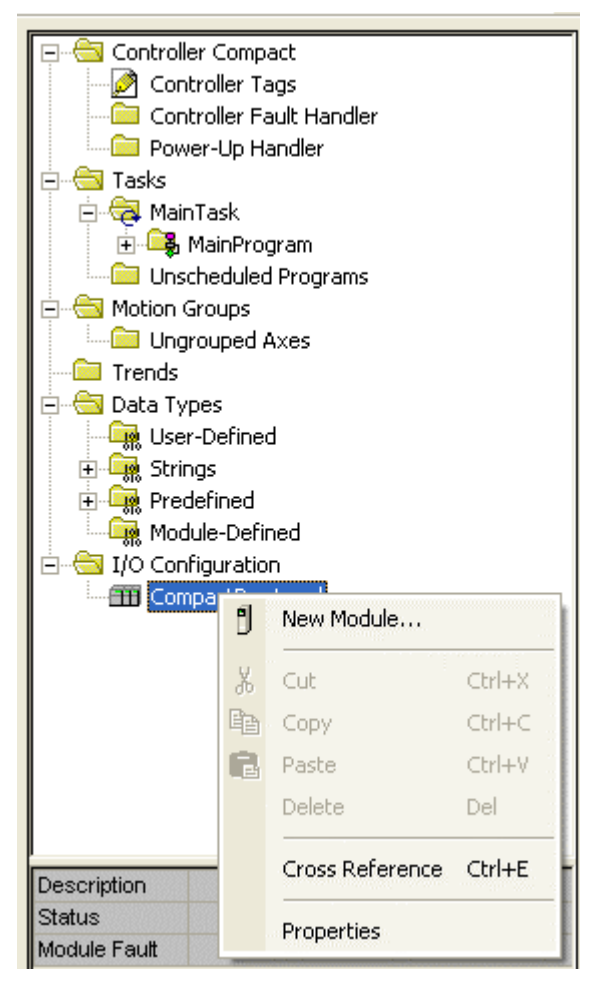

Figure 1 : Insert New Module

| Select Modu       | ле Туре 🛛 💽                                                     |
|-------------------|-----------------------------------------------------------------|
| <u>I</u> ype: 176 | 9-MODULE                                                        |
| Туре              | Description                                                     |
| 1769-IQ16F        | 16 Point 24V DC High Speed Input                                |
| 1769-IQ32         | 32 Point High Density 24V DC Input                              |
| 1769-IQ6X0\       | W4 6 Point 24V DC Sink/Source Input, 4 Point AC/DC Relay Output |
| 1769-IR6          | 6 Channel RTD/Direct Resistance Analog Input                    |
| 1769-IT6          | 6 Channel Thermocouple/mV Analog Input                          |
| 1769-MODU         | LE Generic 1769 Module                                          |
| 1769-0A16         | 16 Point 100V-240V AC Output                                    |
| 1769-0A8          | 8 Point 100V-240V AC Output                                     |
| 1769-0B16         | 16 Point 24V DC Output, Source                                  |
| 1769-0B16P        | 16 Point 24V DC Protected Output                                |
| 1769-0B32         | 32 Point High Density 24V DC Output                             |
| 1769-0B8          | 8 Point High Current 24V DC Output                              |
| 1769-0F2          | 2 Channel Current/Voltage Analog Output                         |
| 1769-0V16         | 16 Point 24V DC Output, Sink 🛛 💉                                |
| Show              |                                                                 |
| Vendor: A         | All 🔽 🔽 Other 🔽 Specialty I/O Select All                        |
|                   |                                                                 |
|                   | g IV Digital IV Communication IV Motion IV Controller           |
|                   | OK Cancel Help                                                  |

The following dialog box appears for the selection of the new Module.

Figure 2 : Select Module Type

Select **"1769-MODULE Generic 1769 module"** from the select module type list and then OK.

### 4.1.2 Module Properties 1

The communications parameters for the module should be set as shown in the dialog below.

| Module Prop          | erties - Local:1 (1769-MODULE   | 1.1)            |           |                | X |
|----------------------|---------------------------------|-----------------|-----------|----------------|---|
|                      |                                 |                 |           |                |   |
| Туре:                | 1769-MODULE Generic 1769 Module |                 |           |                |   |
| Parent:              | Local                           | - Connection Pa | arameters |                | _ |
|                      |                                 |                 | Assembly  |                |   |
|                      |                                 |                 | Instance: | Size:          |   |
| Na <u>m</u> e:       | DPM                             | Input:          | 101       | 248 🛨 (16-bit) |   |
| Description:         | RIF 1769-DPM                    | Outout:         | 100       | 248 🕂 (16-bit) |   |
|                      |                                 | - 2             |           |                |   |
|                      | ×                               | Configuration:  | 102       | 0 🛨 (16-bit)   |   |
| Comm <u>F</u> ormat: | Data - INT                      |                 |           |                |   |
| Slot:                | 1 -                             |                 |           |                |   |
|                      |                                 |                 |           |                |   |
|                      |                                 |                 |           |                |   |
|                      | Cancel K Back                   | Next>           | Finish    | Help           | 1 |
|                      |                                 | 1100007         |           |                |   |

Figure 3 : Module Properties 1

Determine a name and enter a short description of the module. Select the slot number in which the module is installed in the controller. Select **Data - INT** as the **Comm\_Format**. Set the connection parameters as they are shown in the dialog.

| Connection Parameter | Assembly Instance | Size (in Words) |
|----------------------|-------------------|-----------------|
| Input                | 101               | 44 + X 248      |
| Output               | 100               | 4 + Y 248       |
| Configuration        | 102               | 0               |

Table 4 : Connection Parameters

X = Number of PROFIBUS input data configured in SYCON.net

Y = Number of PROFIBUS output data configured in SYCON.net

- Input Size The input size must be at least 88 Bytes (44 Words). It
  must be large enough to contain the status information required by the
  module, which is 88 Bytes (44 Words) and the number of PROFIBUS
  input data. The user can increase the size of this area using the size of
  each Input module connected. The Input area starts with byte 88.
- Output Size The output size must be at least 16 Bytes (8 Words). It
  must be large enough to contain the command information required by
  the module, which is 16 bytes (8 Words), and the number of PROFIBUS
  output data. The user can increase the size of this area using the size
  of each Output module connected. The Output area starts with byte 16.

**Note:** If the parameters do not correspond to the template values, then the controller cannot build up communication with the module.

Select **Next >>** for the next configuration dialog.

#### 4.1.3 Module Properties 2

The Requested Packet Interval RPI is shown in the following dialog box. Within this time interval, the I/O data between module and controller are exchanged.

It is not possible to change the RPI in this dialog separately for each module. The RPI can be changed in the properties dialog of the "CompactBus Local" for all I/O modules. Values in 1.0 ms steps are possible. The PROFIBUS module supports all possible RPI values.

| Module Properties - Local:1 (1769-MODULE 1.1)                                                                                                    | × |
|----------------------------------------------------------------------------------------------------|---|
| Requested Packet Interval (RPI):       2.0 ms         Image: Inhibit Module         Major Fault On Controller If Connection Fails While in Run Mode         Module Fault |   |
| Cancel < Back Next> Finish >> Help                                                                                                    |   |

Figure 4 : Module Properties 2

End the configuration of the module with Finish>>.

### 4.2 SYCON.net

The following section will detail the basics of using the configuration and diagnostic software SYCON.net to configure the PROFIBUS-DP Master module and Slave I/O system.

### 4.2.1 General

The PROFIBUS-DP system is configured by using the configuration and diagnostic tool SYCON.net. The configuration can be downloaded to the module and stored into flash memory by using the download function of SYCON.net. Download of the configuration is done via the diagnostic interface. Connect the diagnostic interface to a serial interface of the PC. Start the SYCON.net from the installation folder. Follows are the basic steps for the creation of a PROFIBUS configuration in SYCON.net. A comprehensive explanation for all configuration steps can be found in the Online help in the **Help>Topics...** menu and the reference manuals Operating Instruction Manual for Hilscher DTM for PROFIBUS Master

Devices and Generic DTM for PROFIBUS-DP Slave Devices.

### 4.2.2 Create a New Project

Create a new PROFIBUS project. Select the menu **File** >**New...** in the SYCON.net. The following appears:

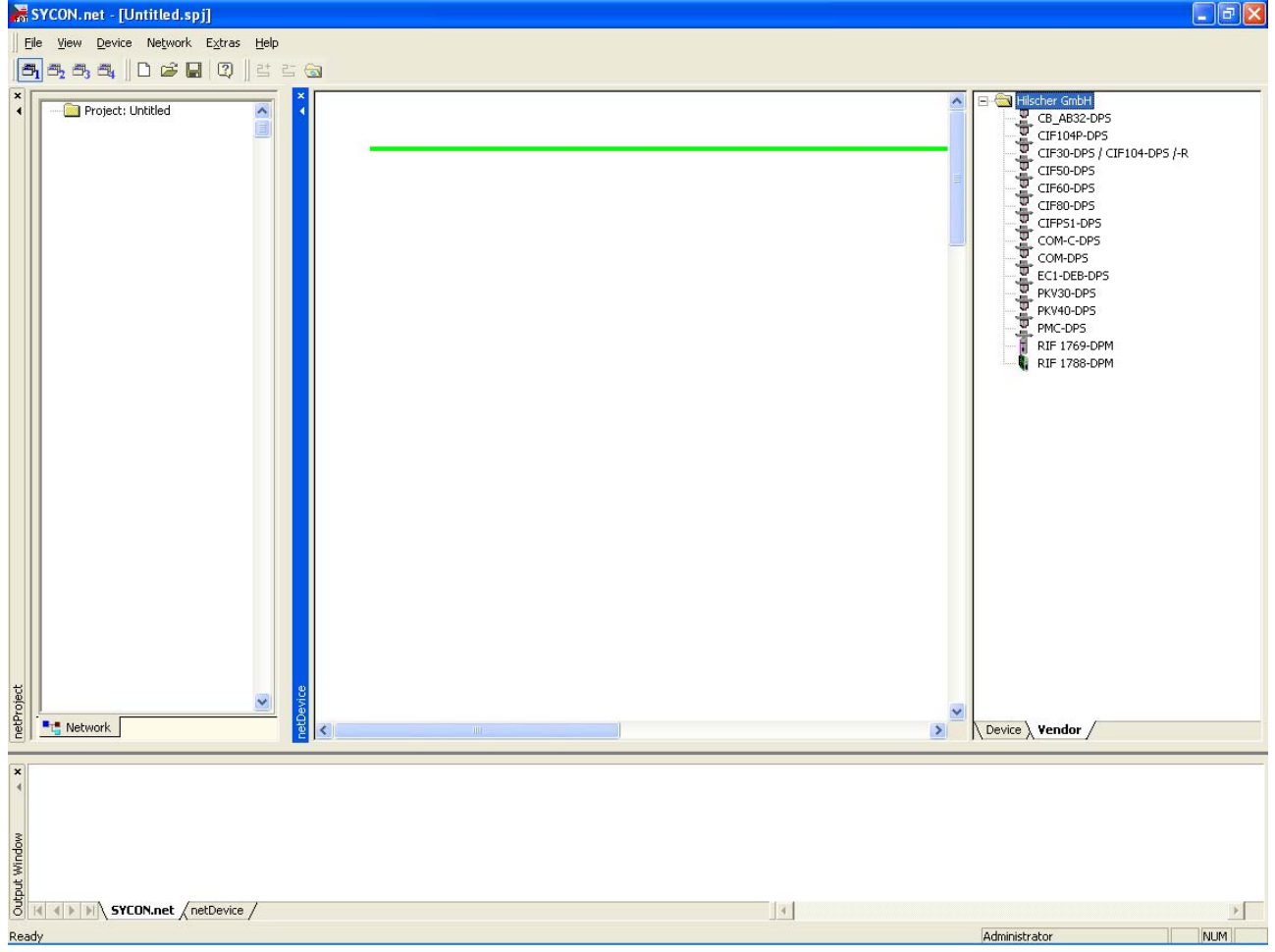

Figure 5 : File New SYCON.net

Then, in SYCON.net, click and hold the left mouse button and drag the RIF 1769-DPM device from the device catalog area to either the netDevice bus or the netProject screen, add the device to the project by releasing the left button when the + sign appears. Your screen should show the following:

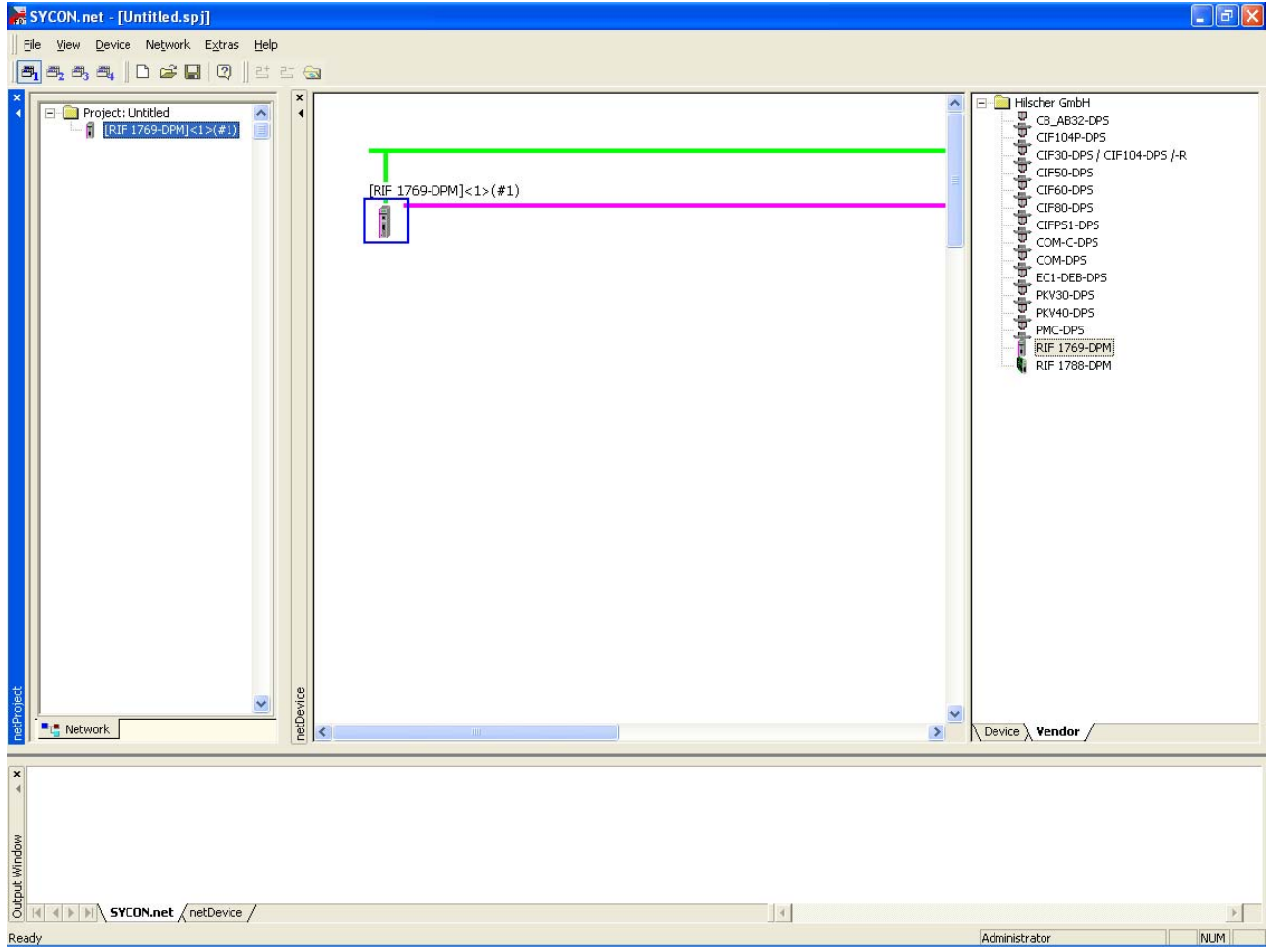

Figure 6 : Add Master SYCON.net

The Master is now ready for configuration.

### 4.2.3 Configuration of the RIF 1769-DPM Master

Double click on the Master that appears in the netDevice or the netProject window. The following dialog appears.

| Markov - Configuration       | n [RIF 1769-  | DPM]<1 | >(#1)                                                                  |                  |
|------------------------------|---------------|--------|------------------------------------------------------------------------|------------------|
| Bus Parameters Master Setup  | Address Table |        |                                                                        |                  |
| Profile:                     | PROFIBUS D    | P 💌    |                                                                        |                  |
| Bus Parameters<br>Baud Rate: | 1500 kBit.    | /s 🔻   | Station Address:                                                       | 1 +              |
| Slot Time:                   | 300           | tBit   | Target Rotation Time:                                                  | 11894 tBit       |
| Min. Station Delay Time:     | 11            | tBit   |                                                                        | = 7.9293 ms      |
| Max. Station Delay Time:     | 150           | tBit   | GAP Actualization Factor:                                              | 10               |
| Quiet Time:                  | 0             | tBit   | Max. Retry Limit:                                                      | 1                |
| Setup Time:                  | 1             | tBit   | Highest Station Address (HSA)                                          | : 126            |
| Bus Monitoring               |               |        |                                                                        |                  |
| Data Control Time:           | 1200          | ms 🗖   | Override slave specific Watcho                                         | log Control Time |
| Min. Slave Interval:         | 2000          | μs     | Watchdog Control Time:                                                 | 20 ms            |
| Calculated Timing            | ٦             |        | o Clear ON                                                             |                  |
| Tid1: 37 tBit                |               | T Au   |                                                                        |                  |
| 1 id2: 150 tBit              |               |        | alues marked with this symbol sho<br>djusted to changes in the topolog | yAdjust          |
|                              |               |        | OK Cancel                                                              | Apply Help       |

Figure 7 : Master Settings - Bus Parameters Tab

Select the Baud Rate and Station Address for your Master. The rest of the settings do not need adjustment and should be automatically calculate when changing the Baud Rate setting. The default settings cover the most part of applications.

In some cases it is necessary to adjust these values. If these settings need to be changed, please look to the Operating Instruction Manual for Hilscher DTM for PROFIBUS Master Devices and the PROFIBUS specification for the meaning of these values and proper settings.

#### 4.2.3.1 Master Setup Tab

Select the Master Setup tab on this dialog box. The setting will appear as shown in the figure below.

| Bus Parameters Master Setup Address Table                                               |                                                                                                    |  |
|-----------------------------------------------------------------------------------------|----------------------------------------------------------------------------------------------------|--|
| Start of bus communication<br>C Automaticaly by device<br>Controlled by application     | Module Alignment<br>Byte boundaries<br>2 Byte boundaries                                                                                                    |  |
| Application monitoring<br>Watchdog time: 1000 ms                                        | Process data handshake     O Bus synchronous, device controlled     O Buffered, device controlled     O Na controlled                                                     |  |
| Process image storage format<br>© Big Endian (MSB first)<br>© Little Endian (LSB first) | <ul> <li>No consistence, uncontrolled</li> <li>Buffered, host controlled</li> <li>Bus synchronous, host controlled</li> <li>Buffered, extended host controlled</li> </ul> |  |
| <ul> <li>Little Endian (LSB first)</li> </ul>                                           | C Buffered, extended host controlled                                                                                                    |  |
|                                                                                         |                                                                                                    |  |
|                                                                                         | OK Cancel Applu He                                                                                                    |  |

Figure 8 : Master Settings - Master Setup

The only settings available to the user are the following noted in the table below.

| Parameter           | Selection                            | Remarks                                                                                                    |
|---------------------|--------------------------------------|----------------------------------------------------------------------------------------------------|
| Module<br>Alignment | Byte Boundaries<br>2 Byte Boundaries | The <b>Module Alignment</b> (addressing mode of the process data image) determines how the addresses (Offsets) of the process data are interpreted. Either of the addressing modes <b>Byte addresses</b> or <b>Word addresses</b> is possible.                                                    |
| Watchdog            | default 1000                         | The watchdog of the module is triggered by the controller via the RPI. For this reason the RPI must always be smaller than the value of the watchdog. A value of 0 deactivates the watchdog function. The value base is 1ms. The default value of 1000 corresponds to a watchdog time of 1Second. |
| Storage<br>format   | Big Endian<br>Little Endian          | For further information see SYCON.net Online help                                                                                                    |

Table 5 : DP Master Settings

#### 4.2.3.2 Address Table Tab

Select the Address Table tab from the dialog box. The dialog will appear as shown in the following figure.

| ₩. | netDevice                   | e - Configuration [F    | RIF 1769-DPM]<1>(  | #1)   |        |       |        |
|----|-----------------------------|-------------------------|--------------------|-------|--------|-------|--------|
| В  | us Paramet                  | ers Master Setup Ad     | dress Table        |       |        |       |        |
|    | Enable Memory lay           | Auto Addressing<br>out: | ·                  |       |        |       |        |
|    | Address                     | Device Name             | Module Name        | IType | IAddr. | OType | OAddr. |
|    | 2                           | CB_AB32-DPS             | 2 byte output      |       |        | QB    | 0      |
|    | 2                           | CB_AB32-DPS             | 2 byte input       | IB    | 0      |       |        |
|    |                             |                         |                    |       |        |       |        |
|    |                             |                         |                    |       |        |       |        |
|    |                             |                         |                    |       |        |       |        |
|    |                             |                         |                    |       |        |       |        |
|    |                             |                         |                    |       |        |       |        |
|    |                             |                         |                    |       |        |       |        |
|    |                             |                         |                    |       |        |       |        |
|    |                             |                         |                    |       |        |       |        |
|    |                             |                         |                    |       |        |       |        |
|    |                             |                         |                    |       |        |       |        |
|    |                             |                         |                    |       |        |       |        |
|    |                             |                         |                    |       |        |       |        |
|    | <ul> <li>Sort by</li> </ul> | station address         | C Sort by data add | lress |        |       |        |
|    |                             |                         | 0                  | ĸ     | Cancel | Apply | Help   |

Figure 9 : Master Settings - Address Table Tab

The Address Table tab provides an overview of the Slaves configured and their dual port memory offsets for input and output for output data. The user does not have to change anything in this setup screen as long as the Enable Auto Addressing checkbox is checked. If unchecked, the user can change the offsets manually. Complete the process by clicking the OK or Apply button to close the dialog box. The Master settings are now complete.

### 4.2.4 Configuration of PROFIBUS Slaves

#### 4.2.4.1 Add a Slave to a project

In the SYCON.net project screen, click and hold the left mouse button and drag a Slave device from the device catalog area to either the netDevice bus or the netProject screen, add the device to the Master by releasing the left button when the + sign appears. Your screen should show the following:

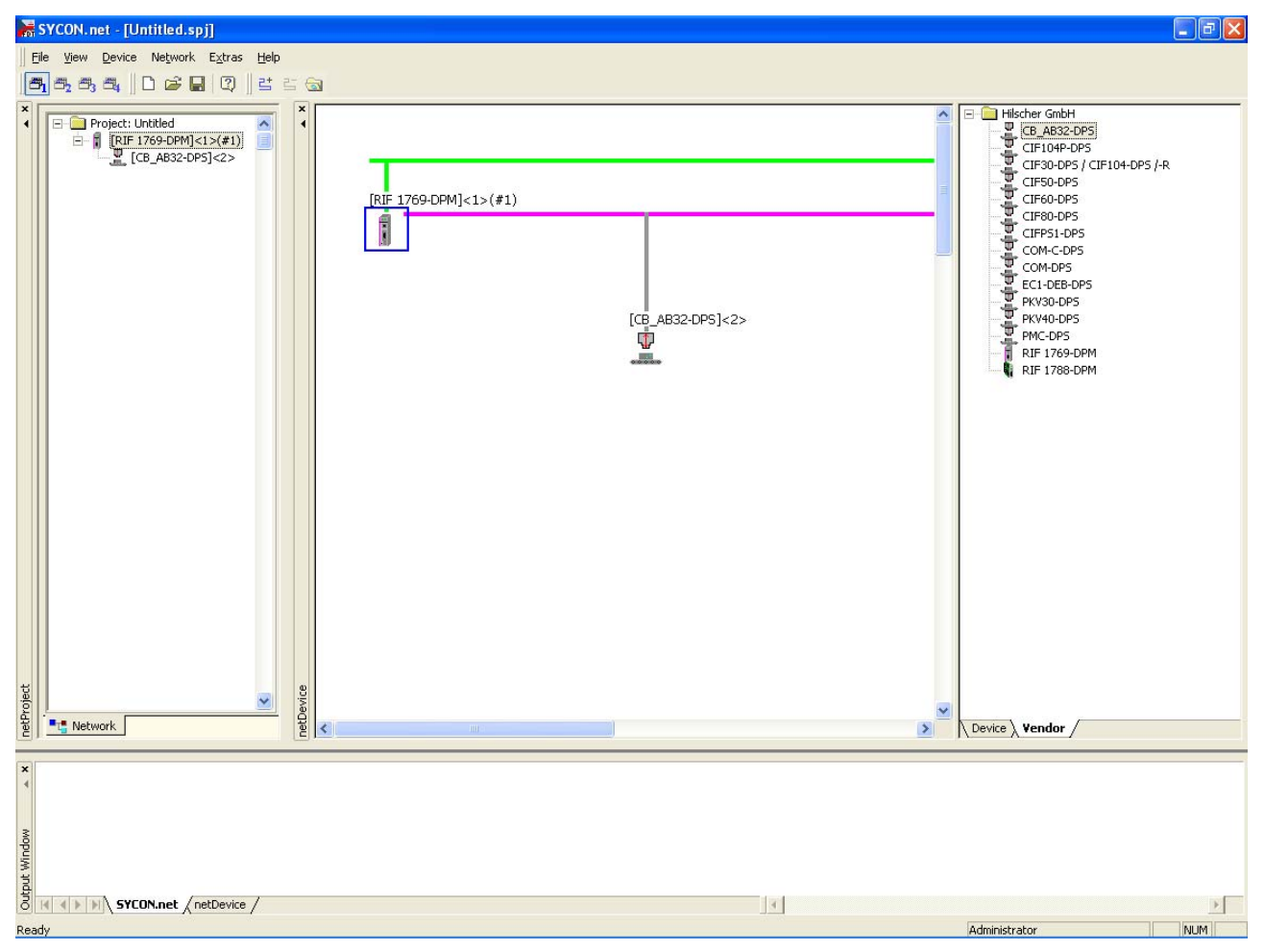

Figure 10 : Add a Slave

#### 4.2.4.2 Add a Slave to SYCON.net Device Catalog

If the PROFIBUS Slave is not listed in the Device Catalog it has to be added to SYCON.net. To add a slave to SYCON.net depends on the configuration method of the slave, which is either the new FDT/DTM technology or typically by the PROFIBUS GSD file. The user will use the GSD file most of the time.

#### Slave with DTM Technology

If the slave is to be configured by DTM technology then install the DTM software on your PC that was delivered with the slave. Then reload the Device Catalog in SYCON.net

#### Slave with GSD File (Typical Install)

If you have a GSD file for your slave then perform the following steps:

- Close any open SYCON.net application.
- Copy the GSD file manually into the folder:

...\Program Files\Hilscher GmbH\SYCONnet\PBGenericSlaveDTM\GSD

#### **Reload Device Catalog**

- Start SYCON.net application.
- Create a new empty project without any device by using the Menu item File>New
- Open the SYCON.net Device Catalog with the menu item Network>Device Catalog...

| Hilscher GmbH<br>CB_AB32-DPS<br>CIF104P-DPS<br>CIF30-DPS / CIF<br>CIF50-DPS   |      | Device<br>DPM           | e - RI                  | F 176           | 9-               |   | OK<br>Reload |
|-------------------------------------------------------------------------------|------|-------------------------|-------------------------|-----------------|------------------|---|--------------|
| CIFPS1-DPS<br>CIFPS1-DPS<br>COM-C-DPS<br>COM-CPPS<br>EC1-DEB-DPS<br>PKV30-DPS | Info | Vendor Hi<br>V1.0 , Dat | lscher Gn<br>e 2005-03- | abH , Ver<br>01 | sion             |   |              |
| PKV40-DPS<br>PMC-DPS                                                          |      | Name                    | Version                 | Date            | Description      | 8 |              |
| RIF 1769-DPM<br>RIF 1788-DPM                                                  |      | RIF 1769-<br>DPM        | V1.0                    | 2005-03-<br>01  | Hilscher<br>GmbH |   |              |
|                                                                               |      |                         |                         |                 |                  | 2 |              |

Table 6 : Device Catalog

• Click the Reload button.

Now the new slave device is available in the Device Catalog list.

### 4.2.4.3 Slave Settings Configuration Tab

Double click on the slave that has been added. The following dialog box should appear.

| RetDevice - Configuration [CB_AB3                                                                                                    | 32-DPS]<2>                                                                                                    |
|----------------------------------------------------------------------------------------------------|----------------------------------------------------------------------------------------------------|
| Device: CB_AB32-DPS<br>Vendor: Hilscher GmbH<br>Configuration Parameter Group                                                                                           | GSD File: HIL_7508.GSD<br>Ident Number: 0x7508                                                                                     |
| Device Settings<br>Station Address: 2                                                                                                    | ble watchdog control Watchdog Interval: 200 ms                                                                                     |
| Module Configuration<br>Max. length of input/output data:<br>Max. length of input data:<br>Max. length of output data:<br>Max. number of modules:<br>Available Modules: | 368 ByteLength of input/output data:4Byte244 ByteLength of input data:2Byte244 ByteLength of output data:2Byte1Number of modules:1 |
| Module Name<br>2 byte input/output                                                                                                    | Module Configuration Identifier<br>0x21,0x11                                                                                       |
| Configured Modules:                                                                                                    | Insert Append                                                                                                    |
| Slot Module Name                                                                                                    | Module Configuration Identifier                                                                                                    |
| 1 2 byte input/output                                                                                                    | 0x21,0x11                                                                                                    |
|                                                                                                    | Remove                                                                                                    |
|                                                                                                    | OK Cancel Apply Help                                                                                                    |

Figure 11 : Slave Settings - Configuration Tab

Insert the appropriate module configuration information and Slave Address.

#### 4.2.4.4 Slave Settings Parameter Tab

Click on the Parameter Tab. The dialog should appear as shown in the figure below.

| The state of the state of the s | S]<2> |                            |                        |      |
|----------------------------------------------------------------------------------------------------|-------|----------------------------|------------------------|------|
| Device: CB_AB32-DPS<br>Vendor: Hilscher GmbH<br>Configuration Parameter Group                                                                                                    |       | GSD File:<br>Ident Number: | HIL_7508.GSD<br>0x7508 |      |
| Module: Common<br>Parameters:                                                                                                    |       |                            | •                      |      |
| Name                                                                                                    | Value |                            |                        | 1    |
| Parameter Byte 0                                                                                                    | 0x00  |                            |                        |      |
| Parameter Byte 2                                                                                                    | 0x00  |                            |                        |      |
| Parameter Byte 3                                                                                                    | 0x00  |                            |                        |      |
| Parameter Byte 4                                                                                                    | 0x00  |                            |                        |      |
|                                                                                                    |       |                            |                        |      |
|                                                                                                    |       |                            |                        |      |
|                                                                                                    |       |                            |                        |      |
|                                                                                                    |       |                            |                        |      |
|                                                                                                    |       |                            |                        |      |
|                                                                                                    |       |                            |                        |      |
|                                                                                                    |       |                            |                        |      |
|                                                                                                    |       |                            |                        |      |
|                                                                                                    |       |                            |                        |      |
|                                                                                                    |       |                            |                        |      |
|                                                                                                    |       |                            |                        |      |
|                                                                                                    |       |                            |                        |      |
|                                                                                                    |       |                            |                        |      |
|                                                                                                    |       |                            |                        |      |
|                                                                                                    |       |                            |                        |      |
| Decimal values                                                                                                    |       |                            |                        |      |
|                                                                                                    | ОК    | Cancel                     | Apply                  | Help |

Figure 12 : Slave Settings - Parameter Tab

Verify or change the parameters as required. Normally the user does not have to change anything in this dialog. Parameters are vendor and device specific.

#### 4.2.4.5 Slave Settings Group Tab

Click on the Group Tab. The dialog should appear as shown in the figure below.

| א netDevice                                                                     | - Configuration [CB_AB32-DP                                                                                                | PS]<2> |                            |                        |      |
|---------------------------------------------------------------------------------|----------------------------------------------------------------------------------------------------|--------|----------------------------|------------------------|------|
| Pevice:<br>Vendor:<br>Configuration<br>Group 1<br>Group 2<br>Group 3<br>Group 4 | - Configuration [CB_AB32-DP<br>CB_AB32-DPS<br>Hilscher GmbH<br>Parameter Group<br>Group 5<br>Group 6<br>Group 7<br>Group 8 | PS]<2> | GSD File:<br>Ident Number: | HIL_7508.GSD<br>0x7508 |      |
|                                                                                 |                                                                                                    |        |                            |                        |      |
|                                                                                 |                                                                                                    | ок     | Cancel                     | Apply                  | Help |

Figure 13 : Slave Settings - Group Tab

A Slave can be assigned as a member of one or more groups. The group membership acts as a filter for the Sync and Freeze global commands. These are output as Broadcast telegrams in order to synchronize the input and output data of several Slaves. Only the Slaves in whose group these commands have been assigned react on it.

Make the appropriate settings for your application. Complete the process by

clicking the OK or Apply button to close the dialog box. Repeat the above process for every Slave that needs added to your system. Save the created project with **File > SaveAs..** .

### 4.2.5 Project Download

Once saved your project is now ready for downloading to the Module. Connect the serial port of your PC to the Diag port on the front of the module. Follow the steps below to download your project.

#### Step1: Device Assignment

In the SYCON.net project screen, click on the Master you have added in either the netDevice bus or the netProject screen, the Master should be highlighted with a Blue box. Right Click on the Master in either netDevice bus or the netProject screen selecting **Additional Functions>>Device Assignment**. The follow Device Assignment dialog box should appear.

| Driver Sele                              | ct                        |                              |
|------------------------------------------|---------------------------|------------------------------|
| CIF Device<br>CIF Serial D<br>CIF TCP/IP | Driver<br>river<br>Driver | <u>Q</u> K<br><u>C</u> ancel |
| Vendor:<br>Version:                      | Hilscher GmbH<br>V1.223   |                              |
| Functions:                               | 5                         |                              |

Figure 14 : Project Download - Driver Select

From the Driver Select dialog choose **CIF Serial Driver**. The module will always use the Serial Driver to communicate. Once the OK button is clicked the following dialog will appear.

| )river Descriptio<br>Device Driver: | n<br>CIF Serial | Driver |         |      |       |               | OK.    |
|-------------------------------------|-----------------|--------|---------|------|-------|---------------|--------|
| loard Selection                     |                 |        |         |      |       |               | Cancel |
|                                     | Name            | Туре   | Version | Date | Error |               |        |
| <b>Г</b> СОМ <u>1</u> :             |                 |        |         |      | 0     | Connect COM 1 |        |
| Г СОМ <u>2</u> .                    | [               | _      |         |      | -20   | Connect COM 2 |        |
| 🗖 СОМ <u>З</u>                      |                 | _      |         |      | -20   | Connect COM 3 |        |
| Г СОМ <u>4</u> :                    |                 | _      | _       |      | -20   | Connect COM 4 |        |

Figure 15 : Project Download - Device Assignment

Using the Device Assignment CIF Serial Driver dialog click on the button Connect COM x which corresponds to the serial port of your PC of which you are using. The following should appear.

| river Descriptio        | n<br>I CIE Serial | Driver   |         |          |       |               | ОК     |
|-------------------------|-------------------|----------|---------|----------|-------|---------------|--------|
| Poerice Driver.         |                   | Dilver   |         |          |       |               | Cancel |
| Joara Sciection         | Name              | Туре     | Version | Date     | Error |               |        |
| ☑ COM 1                 | DPM               | RIF 1769 | V01.000 | 18.05.05 | 0     | Connect COM 1 |        |
| COM <u>2</u> :          | [                 |          | _       |          | -20   | Connect COM 2 |        |
| <b>Г</b> СОМ <u>3</u> . | <b></b>           |          |         |          | ·20   | Connect COM 3 |        |
|                         |                   | _        |         |          | -20   | Connect COM 4 |        |

Figure 16 : Project Download - Device Assignment 2

The firmware Name, Type, Version and Date should appear if there is a valid connection to your device. Finally, check the check box next to your device and click the OK button. The Device Assignment process is now complete.

#### Step2: Connect to Master

In the SYCON.net project screen, click on the Master you have added in either the netDevice bus or the netProject screen, the Master should be highlighted with a Blue box. Using the Menu item **Device>Connect** or Right Click on the Master in either netDevice bus or the netProject screen selecting **Connect** to establish a connection to the Master.

#### Step3: Download to Device

In the project screen, using the Menu item **Device>Download** or Right Click on the Master in either netDevice bus or the netProject screen selecting **Download** to begin the download process. The following dialog box will appear.

| netDevice - [RIF 1769-DPM]<1>(#1)                                                                                                  |                        |  |  |  |
|----------------------------------------------------------------------------------------------------|------------------------|--|--|--|
| If download is done during bus operation<br>communication between master and slaves is stopped.<br>Do you really want to download? |                        |  |  |  |
|                                                                                                    | <u>Y</u> es <u>N</u> o |  |  |  |

Figure 17 : Project Download - Download Warning

This dialog box is a warning about the bus communications during download. Click Yes to begin the download. The download progress dialog box will appear.

| netDevice - [RIF 1769-DPM]<1>(#1) |          |       |  |
|-----------------------------------|----------|-------|--|
|                                   | Download |       |  |
| 0%                                |          | 100 % |  |
|                                   | Cancel   |       |  |

Figure 18 : Project Download - Download Progress

After the Download has been completed, all the required steps for configuration and start up have been done.

# **5** Communication

### 5.1 IO Communication and IO Memory Map

Contained in the following sections are the I/O memory mapping for the RIF 1769-DPM interface. The I/O area will be used for communication of status and command information as well as standard I/O.

### 5.1.1 IO Arrays Overview

#### 5.1.1.1 Input Arrays

Below is a summary of the register layout of the input area of the PROFIBUS Master module. The offset values are defined as byte.

| Offset | Register Type          | Name                       |
|--------|------------------------|----------------------------|
| 0      | Device Status Register | Status Bits                |
| 1      | Device Status Register | Handshake acknowledge bits |
| 2      | Device Status Register | Reserved                   |
| 3      | Device Status Register | Reserved                   |
| 4      | Firmware Revision      | Minor Version              |
| 5      | Firmware Revision      | Major Version              |
| 6-7    | Reserved               | Reserved                   |
| 8      | Global State Field     | Ctrl                       |
| 8      | Global State Field     | Aclr                       |
| 8      | Global State Field     | Nexc                       |
| 8      | Global State Field     | Fat                        |
| 8      | Global State Field     | Eve                        |
| 8      | Global State Field     | NRdy                       |
| 8      | Global State Field     | Tout                       |
| 8      | Global State Field     | Reserved                   |
| 9      | Global State Field     | DPM_State                  |
| 10     | Global State Field     | Err_rem_adr                |
| 11     | Global State Field     | Err_event                  |
| 12-13  | Global State Field     | Bus_err_cnt                |
| 14-15  | Global State Field     | Time_out_cnt               |
| 16-23  | Global State Field     | Reserved[8]                |
| 24-39  | Global State Field     | SI_cfg[128]                |
| 40-55  | Global State Field     | SI_state[128]              |
| 56-71  | Global State Field     | SI_diag[128]               |
| 72     | Slave Diagnostic Field | Slave Address              |
| 73     | Slave Diagnostic Field | Slave Diag Failure         |
| 74     | Slave Diagnostic Field | Station Status_1           |
| 75     | Slave Diagnostic Field | Station Status_2           |
| 76     | Slave Diagnostic Field | Station Status_3           |
| 77     | Slave Diagnostic Field | Master address             |
| 78-79  | Slave Diagnostic Field | Ident number               |

| Offset | Register Type         | Name               |
|--------|-----------------------|--------------------|
| 80     | DPV1 Alarm Indication | Alarm_Status       |
| 81     | DPV1 Alarm Indication | Rem_Add            |
| 82     | DPV1 Alarm Indication | Alarm_Cnt          |
| 83     | DPV1 Alarm Indication | Slot_Number        |
| 84     | DPV1 Alarm Indication | Seq_Nr             |
| 85     | DPV1 Alarm Indication | Alarm_Type         |
| 86     | DPV1 Alarm Indication | Alarm_Spec         |
| 87     | DPV1 Alarm Indication | Reserved           |
| 88-495 | PROFIBUS Input Area   | Inputs (408 bytes) |

Table 7 : Input Register Summary

#### 5.1.1.2 Output Arrays

Below is a summary of the register layout of the output area of the PROFIBUS Master module. The offset values are defined as byte.

| Offset | Register Type           | Name                   |
|--------|-------------------------|------------------------|
| 0      | Device Command Register | Command Bits           |
| 1      | Device Command Register | Handshake request bits |
| 2      | Device Command Register | Reserved               |
| 3      | Device Command Register | Reserved               |
| 4      | Slave Diag              | Slave Address          |
| 5      | Slave Diag              | Function               |
| 6      | Slave Diag              | Reserved               |
| 7      | Slave Diag              | Reserved               |
| 8      | Global Control Command  | Slave_Address          |
| 9      | Global Control Command  | Control _Command       |
| 10     | Global Control Command  | Group_Select           |
| 11     | Global Control Command  | Reserved               |
| 12     | Reserved Register       | Reserved               |
| 13     | Reserved Register       | Reserved               |
| 14     | Reserved Register       | Reserved               |
| 15     | Reserved Register       | Reserved               |
| 16-495 | PROFIBUS Output area    | Outputs (480 bytes)    |

Table 8 : Output Register Summary
# 5.1.2 Input Arrays

# 5.1.2.1 Device Status Registers

The RIF 1769-DPM module uses the first 4 bytes of the CPUs input area to transfer Device Status Register information. The Device State Register contains information indicating the modules communication status and command status. The CPUs input area mapping of this information is shown below.

| Byte<br>Offset | Structure<br>Member | Data<br>Type | Description                |  |
|----------------|---------------------|--------------|----------------------------|--|
| 0              | MSB                 | SINT         | Module Status Bit          |  |
| 1              | HSA                 | SINT         | Handshake Acknowledge Bits |  |
| 2              | Reserved            | INT          | Reserved                   |  |
| 3              | Reserved            | INT          | Reserved                   |  |

Table 9 : Device State Register

## MSB := Module Status Bits

| Bit<br>Offset | Structure<br>Member | Data<br>Type | Description   |
|---------------|---------------------|--------------|---------------|
| 0             | Reserved            | BOOL         | Reserved      |
| 1             | Reserved            | BOOL         | Reserved      |
| 2             | Reserved            | BOOL         | Reserved      |
| 3             | Reserved            | BOOL         | Reserved      |
| 4             | Reserved            | BOOL         | Reserved      |
| 5             | СОМ                 | BOOL         | Communication |
| 6             | RUN                 | BOOL         | Run           |
| 7             | RDY                 | BOOL         | Ready         |

Table 10 : Module Status Bits

#### • RDY (Ready)

When this Bit is set, the module is operational. The RDY-Bit should always be set by the module. If this bit is not set a system error has occurred and the communication between controller and module is not possible.

#### RUN (Run)

When the RUN-Bit is set, the module is ready for communication. Otherwise an initialization error or incorrect Parameterization occurs. Further diagnostic is carried out with the SYCON.net configuration tool.

## • COM (Communication)

When this Bit is set, the communication is started and the module is engaged in cyclic data exchange with at least one of the connected Slaves.

### HSA := Handshake Acknowledge Bits

| Bit<br>Offset | Data<br>Type | Structure<br>Member | Description                            |
|---------------|--------------|---------------------|----------------------------------------|
| 0             | BOOL         | HsAck0              | SlvDiagCnf ,Slave Diag Confirmation    |
| 1             | BOOL         | HsAck1              | GlbCtrCnf, Global Control Confirmation |
| 2             | BOOL         | HsAck2              | Reserved                               |
| 3             | BOOL         | HsAck3              | Reserved                               |
| 4             | BOOL         | HsAck4              | Reserved                               |
| 5             | BOOL         | HsAck5              | Reserved                               |
| 6             | BOOL         | HsAck6              | Reserved                               |
| 7             | BOOL         | HsAck7              | Reserved                               |

Table 11 : Handshake Acknowledge Bit

The handshake acknowledge bits provide an indication to the user application if a command has been processed. Every handshake acknowledge bit has a corresponding handshake request bit. A command can be triggered by setting the corresponding handshake request bit in the device command register of the output array. If the handshake acknowledge bit is equal to the corresponding handshake request bit the command has completed and the user program can begin the next command. If unequal, the command is still being processed.

### HsAck0 := SlvDiagCnf

This bit indicates the processing of a SlaveDiag request. If this bit is equal to **SlvDiagReq** in the Command register the command has been processed. If unequal, the command is still in progress.

#### HsAck1 := GlbCtrlCnf

This bit indicates the processing of a Global Control request. If this bit is equal to **GlbCtrlReq** in the Command register the command has been processed. If unequal, the command is still in progress.

#### HsAck2..7 := Reserved

Reseved for future use.

### 5.1.2.2 Firmware Revison

This data field, which is part of the input image of the CompactLogix PROFIBUS Master module, will contain the current firmware revision. The Minor revision indication will be in the low byte and the Major revision will be in the high byte. The Firmware Field is placed in the Input area as shown in the table below.

| Byte<br>Offset | Structure<br>Member | Data<br>Type | Description             |
|----------------|---------------------|--------------|-------------------------|
| 4              | FwMajor             | SINT         | Firmware Major Revision |
| 5              | FwMinor             | SINT         | Firmware Minor Revision |
| 6-7            | Reserved            | INT          | Reserved                |

Table 12 : Firmware Field

Example:

If FwMajor = 10 and FwMinor = 1 then the firmware revision is 10.1.

Due to a different Hilscher internal firmware numbering scheme than Major/Minor version the following scheme is used to utilize this information to support requirements for a major revision/minor revision. Details are provided in the table below. Because the first release of the modules internal firmware will start with at least V01.000 the first firmware version in Major Minor scheme will be at least 10.00.

| Hilscher FW Revision | FW Major | FW Minor |
|----------------------|----------|----------|
| V01.000              | 10       | 00       |
| V01.001              | 10       | 01       |

Table 13 : Firmware Major/Minor mapping

## 5.1.2.3 Global State Field

The 64-byte Global State Field is available to the user program via the input area of the controller. This field contains status information of the PROFIBUS-DP system. It always begins at Byte offset 8 of the input area. The input area mapping of the Global State Field is shown in the table below.

| Byte<br>Offset | Structure<br>member | Data<br>Type | Signification              | Explanation                                                                                                    |
|----------------|---------------------|--------------|----------------------------|----------------------------------------------------------------------------------------------------|
| 8              | Global_bits         | BOOL         | GLOBAL-BITS                | Global error bits, for a detailed description<br>of each bit and its meaning see table<br>below                                                                                                    |
| 9              | DPM_State           | SINT         | PROFIBUS-DP master state   | Main state of the PROFIBUS-DP Master system                                                                                                    |
|                |                     |              |                            | 00hex: OFFLINE<br>40hex: STOP<br>80hex: CLEAR<br>C0hex: OPERATE                                                                                                    |
| 10             | Err_rem_adr         | SINT         | Error source               | 0 125Error detected with a Slavedevice255Error with Master.                                                                                                    |
| 11             | Err_event           | SINT         | Error event                | Error number, use the Err_rem_adr value<br>to determine if the error occurred with a<br>connected slave or the Master itself. See<br>error numbers in table below.                                                                                                    |
| 12-13          | Bus_err_cnt         | INT          | Bus Error Counter          | Number of major bus errors.                                                                                                    |
| 14-15          | Time_out_cnt        | INT          | Time Out Counter           | Number of bus time outs.                                                                                                    |
| 16-23          | Reserved[8]         | SINT(8)      | Reserved                   | Reserved 8 Bytes                                                                                                    |
| 24-39          | SI_cfg[128]         | BOOL(128)    | slave config bit array     | If the SI_cfg bit of the corresponding slave<br>is logical '1' the slave is configured in the<br>master, and serviced in its states. '0' the<br>slave is not configured in the master                                                                                                    |
| 40-55          | SI_state[128]       | BOOL(128)    | slave state bit array      | If the SI_state bit of the corresponding<br>slave station is logical '1' the slave and<br>the master are exchanging their I/O data.<br>'0' the slave and the master are not<br>exchanging their I/O data. The values in<br>variable SI_state are only valid, if the<br>master runs the main state OPERATE                             |
| 56-71          | SI_diag[128]        | BOOL(128)    | slave diagnostic bit array | If the SI_diag bit of the corresponding<br>slave station is logical '1' latest received<br>slave diagnostic data are available in the<br>internal diagnostic buffer. This data can be<br>read by the user with a message. '0' since<br>the last diagnostic buffer read access of<br>the HOST, no values were change in this<br>buffer |

Table 14 : Global State Field

| Bit<br>Offset | Member<br>Name | Data<br>Type | Signification                   | Meaning if Bit is set                                                                                                    |
|---------------|----------------|--------------|---------------------------------|----------------------------------------------------------------------------------------------------|
| 0             | Ctrl           | BOOL         | CONTROL-ERROR                   | Parameterization error                                                                                                    |
| 1             | Aclr           | BOOL         | AUTO-CLEAR-ERROR                | Module stopped communication with all slaves and reached the auto-clear-end state.                                                                                                    |
| 2             | Nexc           | BOOL         | NON-EXCHANGE-ERROR              | At least one slave has not reached the data exchange state and no process data will be exchanged.                                                                                                    |
| 3             | Fat            | BOOL         | FATAL-ERROR                     | Because of major bus error, no further bus communication is possible.                                                                                                    |
| 4             | Eve            | BOOL         | EVENT-ERROR                     | The module has detected bus short<br>circuits. The number of detected events<br>is contained in the Bus_error_cnt<br>variable. This bit is set when the first<br>event was detected and will remain set.                                                                                                    |
| 5             | NRdy           | BOOL         | HOST-NOT-READY-<br>NOTIFICATION | Indicates if the Application program has<br>set its state to operative or not. If this bit<br>is set the Application program is not<br>ready to communicate                                                                                                    |
| 6             | Tout           | BOOL         | TIMEOUT-ERROR                   | The module has detected an overstepped<br>timeout supervision value because of<br>rejected PROFIBUS telegrams. It is an<br>indication for bus short circuits while the<br>master interrupts the communication. The<br>number of detected timeouts is available<br>in the Time_out_cnt variable. This bit will<br>be set when the first timeout is detected<br>and will remain set. |
| 7             | Reserved1      | BOOL         | Reserved                        | Reserved                                                                                                    |

## **GLOBAL-BITS**

Table 15: Global bits

# ERROR-EVENT Codes for an Err Rem adr of 255

| Code | Indication                                              | Source        | Corrective Action                                                    |
|------|---------------------------------------------------------|---------------|----------------------------------------------------------------------|
| 0    | No errors are present.                                  | None          | None.                                                                |
| 50   | USR_INTF-Task not found.                                | Master        | Firmware is invalid. Module must be updated.                         |
| 51   | No global data-field.                                   | Master        | Firmware is invalid. Module must be updated.                         |
| 52   | FDL-Task not found.                                     | Master        | Firmware is invalid. Module must be updated.                         |
| 53   | PLC-Task not found.                                     | Master        | Firmware is invalid. Module must be updated.                         |
| 54   | Non existing master parameters.                         | Master        | Execute download of configuration database again.                    |
| 55   | Faulty parameter-value in the master parameters         | Configuration | Firmware is invalid. Module must be updated.                         |
| 56   | Non existing slave parameters.                          | Configuration | Execute download of configuration database again.                    |
| 57   | Faulty parameter-value in a slave parameters data file. | Configuration | Check GSD file for possible incorrect slave parameterization values. |
| 58   | Duplicate slave address.                                | Configuration | Check configured slave addresses in project.                         |

| Code | Indication                                                                                                | Source        | Corrective Action                                                               |
|------|----------------------------------------------------------------------------------------------------|---------------|---------------------------------------------------------------------------------|
| 59   | Projected send process data offset<br>address of a slave is outside the<br>allowable border of 0- 255.    | Configuration | Check slave configuration in active project.                                    |
| 60   | Projected receive process data offset<br>address of a slave is outside the<br>allowable border of 0- 255. | Configuration | Check slave configuration in active project.                                    |
| 61   | Data-areas of slaves are overlapping in the send Process data.                                            | Configuration | Check slave configuration in active project.                                    |
| 62   | Data-areas of slaves are overlapping in the receive Process data.                                         | Configuration | Check slave configuration in active project.                                    |
| 63   | Unknown process data Handshake.                                                                           | Master        | Problem with master's startup parameters.                                       |
| 64   | Free RAM exceeded.                                                                                        | Master        | Master has a hardware issue.                                                    |
| 65   | Faulty slave parameter dataset.                                                                           | Configuration | Check GSD file for possible incorrect slave parameterization datasets.          |
| 202  | No memory segment free.                                                                                   | Master        | Master has a hardware issue.                                                    |
| 212  | Faulty reading of a database.                                                                             | Configuration | Execute download of configuration database again.                               |
| 213  | Structure used by the operating system is faulty.                                                         | Master        | Master has a hardware issue.                                                    |
| 220  | Software Watchdog error.                                                                                  | Host          | Firmware watchdog has an error.                                                 |
| 221  | No Data Acknowledge in process data handshake.                                                            | Host          | Firmware is having trouble with Host acknowledgement.                           |
| 222  | Master in Auto_Clear.                                                                                     | Slave Device  | The auto_clear mode was activated, because one slave is missing during runtime. |
| 225  | No further Segments.                                                                                      | Master        | Contact hotline                                                                 |

Table 16 : ERROR-EVENT Codes for Err\_Rem\_ Adr equal to 255

# ERROR\_EVENT Codes for an Err\_Rem\_Adr of not equal to 255

| Code | Indication                                                 | Source             | Corrective Action                                                                                                    |
|------|------------------------------------------------------------|--------------------|----------------------------------------------------------------------------------------------------|
| 2    | Slave station reports data overflow.                       | Master<br>Telegram | Check length of configured slave parameter or configuration data.                                                                  |
| 3    | Request function of master is not supported in the slave.  | Master<br>Telegram | Check if slave is PROFIBUS-DP norm compatible.                                                                                     |
| 9    | No answer-data, although the slave must respond with data. | Slave              | Check configuration data of the slave and compare it with the physical I/O data length.                                            |
| 17   | No response from the slave.                                | Slave              | Check bus cable, and bus address of slave.                                                                                         |
| 18   | Master not in the logical token ring.                      | Master             | Check FDL-Address of master or highest-<br>station-address of other master systems.<br>Examine bus cabling for bus short circuits. |
| 21   | Faulty parameter in request.                               | Master<br>Telegram | Master has a firmware issue.                                                                                                    |

Table 17 : ERROR-EVENT Codes for an Err\_Rem\_Adr not equal to 255

## 5.1.2.4 Slave Diagnostics Field

The Slave Diagnostics array is an array of 8 bytes which will include slave diagnostic information based on the settings used to execute this command. The definition of this array and its indications are shown in the Table below.

**Note:** The same Slave Diagnostic function can also be executed by CIP message functionality described later in this manual. Some types of the CompactLogix controller family do not support messaging. This method can be used for controllers that only support I/O or I/O and CIP messaging. The slave diagnostic via I/O has the limitation that it cannot show extended diagnostic information if a slave supports this. It can only give the mandatory diagnostic information of a slave. Extended diagnostic information can be received with the CIP message functionality.

| Byte<br>Offset | Structure<br>member | Data<br>Type | Description                                                                                                    |  |
|----------------|---------------------|--------------|----------------------------------------------------------------------------------------------------|--|
| 72             | Slave Address       | SINT         | Address of Slave with the Diagnostic request.                                                                                                    |  |
| 73             | Slave Diag Failure  | SINT         | See definition below.                                                                                                    |  |
| 74             | Station Status_1    | SINT         | See definition below.                                                                                                    |  |
| 75             | Station Status_2    | SINT         | See definition below.                                                                                                    |  |
| 76             | Station Status_3    | SINT         | See definition below.                                                                                                    |  |
| 77             | Master Address      | SINT         | This byte contains the master address of the PROFIBUS-DP master which has done the parameterization of the slave. If a slave is not parameterized the value is 255. |  |
| 78-79          | Ident Number        | INT          | PROFIBUS Ident number from Slave in which the diagnostic request was made.                                                                                          |  |

Table 18 : Slave Diagnostics Field

### Slave Diag Failure

This byte reflects the status of the DDLM\_DIAG request. See table below for possible error codes.

| Error<br>Code | Significance                                         | Error<br>source       | Help                                                                                                    |
|---------------|------------------------------------------------------|-----------------------|----------------------------------------------------------------------------------------------------|
| 0             | Service could be executed without an error           | No error              | -                                                                                                    |
| 17            | No response from the station                         | SLAVE                 | Check network wiring, check bus address of slave or baud rate support                                                 |
| 18            | Master not into the logical token ring               | Network in<br>general | Check master DP-Address or highest-<br>station-address of the Master.<br>Examine bus wiring for bus short<br>circuits |
| 161           | Remote Address in<br>request service out of<br>range | APPLICA-<br>TION      | Check address parameter in diag request                                                                               |

Table 19 : Slave Diag Failure

# Station Status\_1

This status byte will be zero indicating that the slave device has no errors. The non-zero values which are errors are defined in the table below.

| Bit<br>Offset | Member<br>Name | Data<br>Type | Meaning if Bit is set                                       |
|---------------|----------------|--------------|-------------------------------------------------------------|
| 0             | Sta_Non_Exist  | BOOL         | No response from slave device. The station is non existent. |
| 1             | Sta_Not_Ready  | BOOL         | Slave not ready.                                            |
| 2             | Cfg_Fault      | BOOL         | Slave has incorrect parameterization.                       |
| 3             | Ext_Diag       | BOOL         | The extended diagnostics area is used.                      |
| 4             | Not_Supp       | BOOL         | Unknown command is detected by the slave.                   |
| 5             | Inv_Slv_Res    | BOOL         | Invalid slave response.                                     |
| 6             | Prm_Fault      | BOOL         | Last parameterization telegram was faulty.                  |
| 7             | Master_Lock    | BOOL         | Slave is controlled by another master.                      |

Table 20 : Station Status\_1

#### Station Status\_2

| Bit<br>Offset | Member<br>Name | Data<br>Type | Meaning if Bit is set                                                                |
|---------------|----------------|--------------|--------------------------------------------------------------------------------------|
| 0             | Prm_Req        | BOOL         | Slave must be parameterized.                                                         |
| 1             | Stat_Diag      | BOOL         | This bit remains active until all diagnostic data has been retrieved from the slave. |
| 2             | Slave_Device   | BOOL         | This bit is always set by the Slave.                                                 |
| 3             | WD_On          | BOOL         | Slave watchdog is activated.                                                         |
| 4             | Freeze_Mode    | BOOL         | Freeze command active.                                                               |
| 5             | Sync_Mode      | BOOL         | Sync command active                                                                  |
| 6             | Reserved       | BOOL         | Reserved.                                                                            |
| 7             | Deactivated    | BOOL         | Slave not active.                                                                    |

Table 21 : Station Status\_2

### Station Status 3

| Bit<br>Offset | Member<br>Name  | Data<br>Type | Meaning if Bit is set                                              |
|---------------|-----------------|--------------|--------------------------------------------------------------------|
| 06            | Reserved06      | BOOL         | Reserved                                                           |
| 7             | ExtDiagOverflow | BOOL         | Slave has a large amount of diagnostic data and cannot send it all |

Table 22 : Station Status\_3

## 5.1.2.5 DPV1 Alarm Indication

The DPV1 alarm indication register is mapped to 8 bytes of the input area. These registers provide incoming alarm indication data required to respond to a DPV1 alarm created and sent by a Slave device. The definition of registers contained within the Alarm Indication is detailed in the Table below.

| Byte<br>Offset | Member<br>Name | Data<br>Type | Description                         |
|----------------|----------------|--------------|-------------------------------------|
| 80             | Alarm_Status   | SINT         | Status of Alarm pending             |
| 81             | AlarmCnt       | SINT         | AlarmCounter                        |
| 82             | Rem_Add        | SINT         | Address of Slave with Alarm (0-126) |
| 83             | Slot_Number    | SINT         | Slot Number (0-254)                 |
| 84             | Seq_Nr         | SINT         | Sequence Number (0-31)              |
| 85             | Alarm_Type     | SINT         | Alarm Type (1-6, 32-126)            |
| 86             | Alarm_Spec     | SINT         | Alarm Specification (0-7)           |
| 87             | Reserved       | SINT         | Reserved                            |

Table 23 : DPV1 Alarm Indication Registers

### Alarm\_Status

| Bit<br>Offset | Member<br>Name | Data<br>Type | Description      |
|---------------|----------------|--------------|------------------|
| 0             | AlarmInd       | BOOL         | Alarm Indication |
| 1             | Reserved       | BOOL         | Reserved         |
| 2             | Reserved       | BOOL         | Reserved         |
| 3             | Reserved       | BOOL         | Reserved         |
| 4             | Reserved       | BOOL         | Reserved         |
| 5             | Reserved       | BOOL         | Reserved         |
| 6             | Reserved       | BOOL         | Reserved         |
| 7             | AlarmOverrun   | BOOL         | Alarm Overrun    |

Table 24 : Alarm Status Bits

The alarm indication registers start with the byte "Alarm Status". This byte is a collection of bits to indicate alarm status. Bit0 (AlarmInd) is set to "1" to indicate to the user application that an alarm request has been received by the module. The specifics of the alarm request will be present in the remaining alarm indication fields, which contain the slave station address "Rem\_Add", the slot number "Slot\_Number", etc. according to the PROFIBUS specification. If an alarm is indicated, the user application has to decide what to do with its application specific reaction. The application has to respond to the alarm with a CIP message, which is described later in this manual. With its response, the application confirms to the slave that the alarm was received. When the user application responds to the alarm using a CIP message Bit0 will be set to "0" indicating that the alarm has been acknowledged and is no longer pending. The alarm information Rem Adr, Slot Number, etc. is not cleared. It can happen that a second or more alarms are pending. In this case Bit0 will not be reset to "0" when the application has responded to one alarm. Only the alarm information Rem Add, Slot Number etc. will be update in the case of multiple alarms pending.

To handle this situation the application has to look also to the variable "AlarmCnt". This counter will be incremented every time a new alarm is pending.

**NOTE:** It is possible to receive several alarms from one or multiple slaves. The module has a buffer for only 32 alarms. The application has to respond as fast as possible to the alarms. If not and the internal alarm buffer runs over it comes to a lost of alarms. This is indicated "Alarm\_Status" in bit D7 "AlarmOverrun". If an alarm was loss, this bit goes to static "1". It will be cleared only if the bus communication is stopped for example if the controller goes to stop or the application stops the bus communication by the NRDY bit in the command register.

## 5.1.2.6 PROFIBUS Input Data

The remainder of the input area is used for the PROFIBUS input data from the connected Slaves. The input information is transferred from the module to the controller. Input data from the PROFIBUS system always starts at the 88<sup>Th</sup> Byte (based on Start Index 0) in the input region. Thus, the module has a maximum of 408 Byte input data (496Byte input region – 88 Byte status). The input data of the Slaves are linear corresponding to the I/O Mapping assigned by the SYCON.net configuration tool. SYCON.net is capable of configuring more than 408 Bytes of input data. Should the input data of the system be greater, only the first 408 Bytes of the input data will be transferred to the controller.

# 5.1.3 Output Arrays

## 5.1.3.1 Device Command Register

The Device Command Register is transferred from the controller to the module via the output region. The Command register always lies in the first 4 Bytes of the output region. Follows is the mapping for the Device Command Register.

| Byte<br>Offset | Structure<br>Member | Data<br>Type | Description            |
|----------------|---------------------|--------------|------------------------|
| 0              | MCB                 | SINT         | Module Command Bits    |
| 1              | HSR                 | SINT         | Handshake Request Bits |
| 2              | Reserved            | INT          | Reserved               |
| 3              | Reserved            | INT          | Reserved               |

Table 25 : Device Command Register

#### MCB := Module Command Bits

| Bit<br>Offset | Structure<br>Member | Data<br>Type | Description           |
|---------------|---------------------|--------------|-----------------------|
| 0             | Reserved            | BOOL         | Reserved              |
| 1             | Reserved            | BOOL         | Reserved              |
| 2             | Reserved            | BOOL         | Reserved              |
| 3             | Reserved            | BOOL         | Reserved              |
| 4             | Reserved            | BOOL         | Reserved              |
| 5             | NRDY                | BOOL         | Application not ready |
| 6             | INIT                | BOOL         | Init                  |
| 7             | RST                 | BOOL         | Reset                 |

Table 26 : Module Command Bits

### NRDY := Not Ready

With this Bit, the user program can start or stop communication with the PROFIBUS system. When this Bit is set from the user program, the communication between the module and all Slave devices connected, is stopped. All slaves will clear their outputs and the Master will be in Stop mode. This control bit allows the user program to make a controlled start of the communication with the PROFIBUS system.

#### INIT := Init

With this Bit, the user program can execute a Reset (Warm Start) of the module. This function is not implemented.

#### RST := Reset

The user program can use this bit to execute a Reset (Cold Start) of the module.

**Attention:** Using the Reset command will cause an interruption in bus communication. All connected slaves will clear their outputs.

| Bit<br>Offset | Data<br>Type | Structure<br>Member | Description                       |
|---------------|--------------|---------------------|-----------------------------------|
| 0             | BOOL         | HsReq0              | SlvDiagReq, Slave Diag Request    |
| 1             | BOOL         | HsReq1              | GlbCtrReq, Global Control Request |
| 2             | BOOL         | HsReq2              | Reserved                          |
| 3             | BOOL         | HsReq3              | Reserved                          |
| 4             | BOOL         | HsReq4              | Reserved                          |
| 5             | BOOL         | HsReq5              | Reserved                          |
| 6             | BOOL         | HsReq6              | Reserved                          |
| 7             | BOOL         | HsReq7              | Reserved                          |

Table 27 : Device Command Register "Handshake Request Bits"

With the handshake request bits the user application can trigger different functions supported by the module. Every handshake request bit HsReq has a corresponding handshake acknowledge bit HsAck in the DeviceStatusRegister in the input array. If the module set an HsReq bit unequal to the corresponding HsAck bit, the module will execute the command. If the module sets the corresponding HsAck bit equal to the HsReq bit then the module has executed the command and the application can execute another command.

#### HsReq0 := Slave Diag Request

The user program can use this bit to execute a Slave Diagnostic request. This bit is to be used with the SlvDiagCnf bit in the Handshake Acknowledge Bits to determine if the command has been processed. See section on Device Status Registers for more details.

#### HsReq1 := Global Control Request

The user program can use this bit to execute a Global Control command. This bit is to be used with the GlbCtrCnf bit to determine if the command has been processed. See section on Device Status Registers for more details.

#### HsReq0..7 := Reserved

Reserved for future use.

### 5.1.3.2 Slave Diagnostic Request Register

The Slave Diagnostic Request register in combination with the handshake request bits is used to provide the user program with an easy method to execute a diagnostic request to a specified slave in the system.

The slave diag command can be executed by using the corresponding handshake request bit HsReq0 in the "Device Command Register". The result of the slave diag command can be read in the Slave Diagnostic field of the input array.

| Byte<br>Offset | Data<br>Type | Structure<br>Member | Description   |
|----------------|--------------|---------------------|---------------|
| 4              | SINT         | SLA                 | Slave Address |
| 5              | SINT         | FNC                 | Function      |
| 6              | SINT         | Reserved            | Reserved      |
| 7              | SINT         | Reserved            | Reserved      |

Table 28 : Slave Diagnostic Request Register

### SLA := Slave Address

Address of the slave of which the diagnostic data are requested.

### **FNC := Function**

If FNC is 0 the diagnostic data are requested from internal buffer of the Master. This is the recommended method, because the master has always the most recent diagnostic data in its internal buffer from the Slave.

If FNC is 1 the diagnostic data are requested directly from the slave itself. This is not the preferred method because, this method causes additional bus loading and will influence the bus cycle time.

**Note:** The same Slave Diagnostic function can also be executed by CIP message functionality described later in this manual. Some types of the CompactLogix controller family do not support messaging. This method can be used for controllers that only support I/O or I/O and CIP messaging. The slave diagnostic via I/O has the limitation that it cannot show extended diagnostic information if a slave supports this. It can only give the mandatory diagnostic information of a slave. Extended diagnostic information can be received with the CIP message functionality.

## 5.1.3.3 Global Control Array

The Global Control Array is an array of 4 bytes following the Device Command Register. The Global Control request makes it possible, to send commands to one or several DP slaves. A DP slave accepts a control command only from the DP master that has parameterized it. This request makes it possible to do Sync and Freeze functions.

**Note:** The same Global Control function can be also executed by CIP message functionality described later in this manual. Some types of the CompactLogix controller family do not support messaging. This method is used only for controllers that support I/O not messaging.

| Byte<br>Offset | Data<br>Type | Structure<br>Member | Description   |
|----------------|--------------|---------------------|---------------|
| 8              | SINT         | SLA                 | Slave Address |
| 9              | SINT         | CC                  | Function      |
| 10             | SINT         | GS                  | Reserved      |
| 11             | SINT         | Reserved            | Reserved      |

Table 29 : Global Control Array

### SLA := Slave Address

The parameter SLA allows the user to set the address of the Slave in which the Global Control command is to be sent. The value of 127 is a special global broadcast address. When this address is selected, all Slaves are effected by this command at the same time.

### CC := Control Command

The parameter CC determines the function that is to be executed when using the Global Control Command.

| Bit<br>Offset | Data<br>Type | Structure<br>Member | Description                                           |
|---------------|--------------|---------------------|-------------------------------------------------------|
| 0             | BOOL         | Reserved            | Reserved                                              |
| 1             | BOOL         | Clear_data          | Clear output data                                     |
| 2             | BOOL         | UnFreeze            | Unfreeze input data                                   |
| 3             | BOOL         | Freeze              | Freeze input data                                     |
| 4             | BOOL         | Unsync              | Neutralize the sync command or unsync                 |
| 5             | BOOL         | Sync                | Freeze output data, until sync command is neutralized |
| 6             | BOOL         | Reserved            | Reserved                                              |
| 7             | BOOL         | Reserved            | Reserved                                              |

Table 30 : Control Command

| Bit 2 or 4 | Bit 3 or 5 | Meaning                                 |  |
|------------|------------|-----------------------------------------|--|
| 0          | 0          | No function                             |  |
| 0          | 1          | Function (sync or freeze) is active     |  |
| 1          | 0          | Function (unsync or unfreeze) is active |  |
| 1          | 1          | Function (unsync or unfreeze) is active |  |

Combination of the unsync/sync and unfreeze/freeze bits

Table 31 : Bit Combination

#### GS := Group\_Select

The parameter GS allows the user program to select which of the 8 possible slave groups is addressed by this service. This command is activated in the Slave when the AND linkage between its internal Group\_Ident and the desired Group\_Select logic result is a '1'. The Group\_Ident parameter is configured by the Master during the Startup phase. If the Group\_Ident parameter is set to a value of '0', the Slave does not carry out a group evaluation (AND linkage) with the received command.

The global control command is processed by using the two handshake bits GlbCtrlReq in the device command register and GlbCtrCnf in the device status register. The command is sent on every High to Low **and** Low to High transition of the GlbCtrlReq bit. If both bits are equal a command can be sent. To send a command setup the Global\_Control\_array with the desired command. Set the bits GlbCtrlReq and GlbCtrlCnf to unequal by transition of the GlbCtrlReq bit. If the GlbCtrlCnf was set equal to the GlbCtrlReq bit the command was sent. The truth table below provides an explaination of this process.

| GlbCtrlReq | GlbCtrlCnf | Meaning                                                 |  |
|------------|------------|---------------------------------------------------------|--|
| 0          | 0          | No Control_Command is active. Next command can be send. |  |
| 1          | 0          | Control command in progress.                            |  |
| 1          | 1          | No Control_Command is active. Next command can be send  |  |
| 0          | 1          | Control command in progress.                            |  |
| 0          | 0          | Process repeats                                         |  |

Table 32 : Global\_Control\_Command Truth Table

#### 5.1.3.4 PROFIBUS Output Data

The remainder of the output area is used for the PROFIBUS output data for the connected Slaves. The output information is transferred from the controller to the module. Output data from the PROFIBUS system always starts at the 16<sup>Th</sup> Byte (based on Start Index 0) in the output region.

Thus, the module has a maximum of 480 Byte output data that it can use for Slave devices. The output data of the Slaves are arranged in this area according to the I/O Mapping table assigned by the SYCON.net configuration. SYCON.net is able to configure more than 480 Bytes of output data. Should the output data be greater, the controller will only deal with the first 480 Bytes.

# 5.2 CIP Messaging

PROFIBUS-DP supports acyclic services through messages. These PROFIBUS-DP services are supported by the RSLogix5000 programming tool by means of CIP messages using the "MSG" instruction. The outline and usage of these commands for the PROFIBUS-DP Master are contained with in this section.

# 5.2.1 Using the MSG Instruction in RSLogix

CIP messages are possible by the use of the "MSG" function block in RSLogix5000. The "MSG" function block can be found under Input/Output Instructions within the RSLogix Instruction Set. The MSG instruction asynchronously reads or writes a block of data to another module on a network. The following is an example of how this instruction is assembled using the acyclic PROFIBUS-DP service DDLM\_Slave\_Diag command.

### Step1: Create New Controller Tag

Double click on the Controller Tags tree selection under Controller CompactLogix. The Controller Tags dialog box will appear. Select the Edit Tags tab. Add a new tag called SlaveDiagMsg and make its Type equal to MESSAGE.

### Step2: Insert the "MSG" instruction

From the language element tool bar in RSLogix select the Input/Output tab and click on the "MSG" button. The instruction will be inserted into your ladder logic as shown in the figure below.

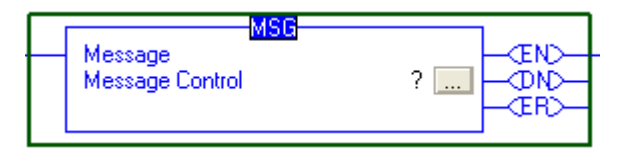

Figure 19 : "MSG" Instruction

Select the ? And enter the MESSAGE type created SlaveDiagMsg as shown below.

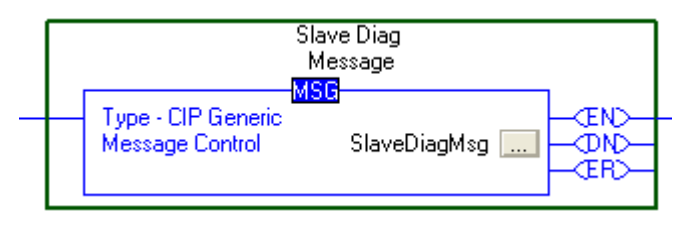

Figure 20 : "MSG" Instruction with SlaveDiagMsg

### Step3: Message Configuration

Select the button , which will open the Message Configuration Dialog. The configuration dialog will allow the user to input the appropriate information needed to execute the SlaveDiagMsg. The entries should be as follows.

| Message Configuration - SlaveDiagMsg                                                                                                    | ×                                                                                                    |
|----------------------------------------------------------------------------------------------------|----------------------------------------------------------------------------------------------------|
| Configuration Communication Tag<br>Message <u>Type:</u> CIP Generic                                                                                            | <u> </u>                                                                                               |
| Service Custom<br>Type: Custom<br>Service 64 (Hex) Class: 65 (Hex)<br>Code: 1 Attribute: 0 (Hex)                                                               | Source Element: SlaveDiagReq ▼<br>Source Length: 16 ÷ (Bytes)<br>Destination SlaveDiagCnf ▼<br>New Tag |
| <ul> <li>Enable</li> <li>Enable Waiting</li> <li>Start</li> <li>Error Code:</li> <li>Extended Error Code:</li> <li>Error Path:</li> <li>Error Text:</li> </ul> | O Done Done Length: 0 ☐ Timed Out ♥                                                                    |
| ОК                                                                                                    | Cancel Apply Help                                                                                      |

Figure 21 : Message Configuration - Configuration Tab

**Note:** The user must create two user defined data types to send and receive the information for this command message. In this example SlaveDiagReq and SlaveDiagCnf were created to hold the command specific information.

| Message Configuration - SlaveDiagMsg                                                                      | X                  |
|----------------------------------------------------------------------------------------------------|--------------------|
| Configuration Communication Tag                                                                           |                    |
| Path: DPM                                                                                                 | <u>B</u> rowse     |
| Communication Method  C CIP C DH+ Channel: Destination Link:  C CIP With Source Link: D Restination Node: | 0 📫<br>0 🐳 (Octal) |
| Connected Cache Connections                                                                               |                    |
|                                                                                                    |                    |
|                                                                                                    |                    |
| 🔾 Enable 🔘 Enable Waiting 🔘 Start 🛛 🔵 Done 🛛 Done                                                         | Length: 0          |
| 🔘 Error Code: 🛛 Extended Error Code: 🗔 Ti                                                                 | imed Out <         |
| Error Path:<br>Error Text:                                                                                |                    |
| OK Cancel                                                                                                 | Apply Help         |

Figure 22 : Message Configuration - Communication Tab

The Path in the dialog above must point to the 1769-Module. Use the Browse button to select the path.

| Message Config                                                            | uration - SlaveDiagMsg   | ,        |                | X    |
|---------------------------------------------------------------------------|--------------------------|----------|----------------|------|
| Configuration C                                                           | Communication Tag        |          |                |      |
| <u>N</u> ame:                                                             | SlaveDiagMsg             |          |                |      |
| <u>D</u> escription:                                                      | Slave Diag<br>Message    |          |                |      |
|                                                                           |                          |          |                |      |
| Tag Type:                                                                 | Base                     |          |                |      |
| Data <u>T</u> ype:                                                        | MESSAGE                  |          |                |      |
| 🔘 Enable 🛛 🔘                                                              | Enable Waiting 🛛 🔵 Start | t 🔘 Done | Done Length: 0 |      |
| <ul> <li>Error Code:</li> <li>Error Path:</li> <li>Error Text:</li> </ul> | Extended Error Co        | ode:     | 🥅 Timed Out 👟  |      |
|                                                                           |                          | K Cancel | Apply          | Help |

Figure 23 : Message Configuration - Tag Tab

#### Step4: Add Logic to Execute MSG Instruction

With the "MSG" instruction now configured the user can add the required logic needed to execute the instruction. The example below shows the "MSG" instruction used in the example logic in RIF\_1769\_DPM\_Messaging\_L32E.ACD.

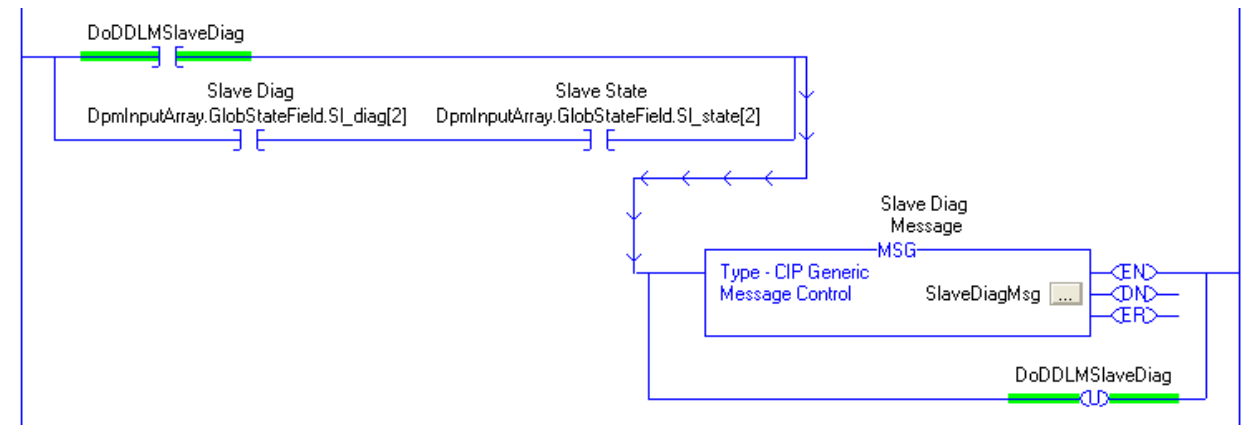

Figure 24 : Example MSG Logic

# 5.2.2 Supported PROFIBUS-DP Messages

The section shall define the message functions supported by the CompactLogix Master module. Below is a summary of the functions that are supported.

| Service             | Cmd<br>Code | Group | Description                                                                                                    |
|---------------------|-------------|-------|----------------------------------------------------------------------------------------------------|
| DDLM_Slave_Diag     | 66          | DDLM  | Reading out the diagnostic information from a DP Slave                                                                                                    |
| DDLM_Global_Control | 70          | DDLM  | Sending a command to one or several DP Slaves                                                                                                    |
| DDLM_Set_Parameter  | 74          | DDLM  | Sending parameter data to a specific DP Slave during its run time                                                                                                    |
| MSAC1_Read          | 17          | DPV1  | With this service, a read request for a particular data block is sent to a DPV1 Slave. This service works Slot- and Index-referenced.                                              |
| MSAC1_Write         | 17          | DPV1  | With this service, a write request is<br>transferred to a DPV1 Slave, to write a<br>particular data block in the DPV1 Slave.<br>This service works Slot- and Index-<br>referenced. |
| MSAL1M_Alarm_Res    | 18          | DPV1  | This service provides the means to acknowledge a DPV1 Alarm indication sent to the Master by a Slave.                                                                              |

Table 33 : Supported PROFIBUS Messages

**Note:** Contained with in the "RIF\_1796\_DPM\_messaging\_L32E.ACD" project is an example for each of these services.

# 5.2.3 Standard Messaging

Provided in the sections below are the descriptions of each Standard Message "DDLM" supported by the PROFIBUS Master module.

## 5.2.3.1 DDLM\_Slave\_Diag

The DDLM\_SLAVE\_Diag request is used to query the status of a PROFIBUS Slave by using its address on the bus. This request can be used to determine the general health of the slave device. The MSG instruction Request /Confirmation format is as follows.

| Parameter | Data | Value | Description                                                                                                    |
|-----------|------|-------|----------------------------------------------------------------------------------------------------|
|           | Туре |       |                                                                                                    |
| Reserved1 | INT  | 0     | Reserved                                                                                                    |
| Reserved2 | INT  | 0     | Reserved                                                                                                    |
| Reserved3 | INT  | 0     | Reserved                                                                                                    |
| Command   | SINT | 66    | Command for the DDLM_Slave_Diag service.                                                                                                    |
| Reserved4 | SINT | 0     | Reserved                                                                                                    |
| DeviceAdr | SINT | 0125  | Address of the PROFIBUS Slave.                                                                                                    |
| DataArea  | SINT |       | Reserved                                                                                                    |
| DataAdr   | INT  |       | Reserved                                                                                                    |
| Dataldx   | SINT |       | Reserved                                                                                                    |
| DataCnt   | SINT |       | Reserved                                                                                                    |
| DataType  | SINT |       | Reserved                                                                                                    |
| Function  | SINT | 1,3   | <ol> <li>Read the diagnostic information from the<br/>internal buffer of the Master.</li> <li>Read the diagnostic information directly<br/>from the Slave.</li> </ol> |

#### DDLM\_SLAVE\_DIAG\_REQUEST

Table 34 : DDLM\_Slave\_Diag\_Request

|                | <u> </u>     |       |                                                                      |  |  |  |
|----------------|--------------|-------|----------------------------------------------------------------------|--|--|--|
| Name           | Data<br>Type | VALUE | Description                                                          |  |  |  |
| Reserved1      | INT          | 0     | Reserved                                                             |  |  |  |
| Reserved2      | INT          | 0     | Reserved                                                             |  |  |  |
| Answer         | SINT         | 66    | Answer DDLM_Slave_Diag                                               |  |  |  |
| Failure        | SINT         | е     | Error, status (see following section)                                |  |  |  |
| Reserved3      | INT          | 0     | Reserved                                                             |  |  |  |
| DeviceAdr      | SINT         | 0 125 | Slave address                                                        |  |  |  |
| DataArea       | SINT         | 0     | Reserved                                                             |  |  |  |
| DataAdr        | INT          | 0     | Reserved                                                             |  |  |  |
| Dataldx        | SINT         | 0     | Reserved                                                             |  |  |  |
| DataCnt        | SINT         | 6 + x | Length of the diagnostic structure<br>(starting with StationState_1) |  |  |  |
| DataType       | SINT         | 0     | Reserved                                                             |  |  |  |
| Function       | SINT         | 1,3   | Read function                                                        |  |  |  |
| StationState_1 | SINT         | S1    | Station status_1                                                     |  |  |  |
| StationState_2 | SINT         | S2    | Station status_2                                                     |  |  |  |
| StationState_3 | SINT         | S3    | Station status_3                                                     |  |  |  |
| MasterAddress  | SINT         | MA    | Master address                                                       |  |  |  |
| IdentNumber    | INT          | ID    | Ident number                                                         |  |  |  |
| Reserved4      | INT          | 0     | Reserved                                                             |  |  |  |
| ExtDiag[099]   | SINT         | EX    | Extended diagnostic                                                  |  |  |  |

#### DDLM\_SLAVE\_DIAG\_CONFIRM

Table 35 : DDLM\_Slave\_Diag\_Confirmation

### MA := Master Address

This Byte contains the address of the Master that has parameterized the Slave.

#### ID := Ident Number

In this word the Slave answers with its Ident Number.

#### EX:= Extended Diagnostic

EX is an extended diagnostic buffer. Valid values can be found in the manual of the corresponding Slave or can be found in the PROFIBUS specification.

## S1 := Station Status 1

This status byte will be zero indicating that the slave device has no errors. The non-zero values which are errors are defined in the table below.

| Bit<br>Offset | Member<br>Name | Data<br>Type | Meaning if Bit is set                                       |
|---------------|----------------|--------------|-------------------------------------------------------------|
| 0             | Sta_Non_Exist  | BOOL         | No response from slave device. The station is non existent. |
| 1             | Sta_Not_Ready  | BOOL         | Slave not ready.                                            |
| 2             | Cfg_Fault      | BOOL         | Slave has incorrect parameterization.                       |
| 3             | Ext_Diag       | BOOL         | The extended diagnostics area is used.                      |
| 4             | Not_Supp       | BOOL         | Unknown command is detected by the slave.                   |
| 5             | Inv_Slv_Res    | BOOL         | Invalid slave response.                                     |
| 6             | Prm_Fault      | BOOL         | Last parameterization telegram was faulty.                  |
| 7             | Master_Lock    | BOOL         | Slave is controlled by another master.                      |

Table 36 : Station\_status\_1

#### S2 := Station Status\_2

| Bit<br>Offset | Member<br>Name | Data<br>Type | Meaning if Bit is set                                                                |
|---------------|----------------|--------------|--------------------------------------------------------------------------------------|
| 0             | Prm_Req        | BOOL         | Slave must be parameterized.                                                         |
| 1             | Stat_Diag      | BOOL         | This bit remains active until all diagnostic data has been retrieved from the slave. |
| 2             | Slave_Device   | BOOL         | This bit is always set by the Slave.                                                 |
| 3             | WD_On          | BOOL         | Slave watchdog is activated.                                                         |
| 4             | Freeze_Mode    | BOOL         | Freeze command active.                                                               |
| 5             | Sync_Mode      | BOOL         | Sync command active                                                                  |
| 6             | Reserved       | BOOL         | Reserved.                                                                            |
| 7             | Deactivated    | BOOL         | Slave not active.                                                                    |

Table 37 : Station\_status\_2

### <u>S3 := Station\_status\_3</u>

| Bit<br>Offset | Member<br>Name  | Data<br>Type | Meaning if Bit is set                                              |
|---------------|-----------------|--------------|--------------------------------------------------------------------|
| 06            | Reserved06      | BOOL         | Reserved                                                           |
| 7             | ExtDiagOverflow | BOOL         | Slave has a large amount of diagnostic data and cannot send it all |

Table 38 : Staion\_status\_3

| Parameter         | Value        | Remarks                                                                      |
|-------------------|--------------|------------------------------------------------------------------------------|
| Message Type      | CIP Generic  |                                                                              |
| Service Type      | Custom       |                                                                              |
| Service Code      | 64 hex       | Service Code "Bridge Message"                                                |
| Class             | 65 hex       | CIP Object "CIP_MSG_BRIDGE"                                                  |
| Instance          | 1            |                                                                              |
| Attribute         | 0            |                                                                              |
| Source<br>Element | SlaveDiagReq | Reference to a Tag of type<br>DDLM_SLAVE_DIAGNOSTIC_REQUEST                  |
| Destination       | SlaveDiagCnf | Reference to a Tag of type<br>DDLM_SLAVE_DIAG_CONFIRM                        |
| Source Length     | 16           | Corresponds to the size of the<br>DDLM_SLAVE_DIAGNOSTIC_REQUEST<br>structure |

The CIP MSG Parameterization of this request is as follows.

Table 39 : CIP Message Parameters for DDLM\_Slave\_Diag

### 5.2.3.2 DDLM\_Global\_Control

The DDLM\_Global\_Control request makes it possible, to send commands to one or several DP slaves. A PROFIBUS-DP slave accepts a control command only from the DP master which has parameterized it. This request makes it possible to do Sync and Freeze functions. The MSG instruction Request / Confirmation format is as follows.

| Parameter          | Data<br>Type | Value | Description                                    |
|--------------------|--------------|-------|------------------------------------------------|
| Reserved1          | INT          | 0     | Reserved                                       |
| Reserved2          | INT          | 0     | Reserved                                       |
| Reserved3          | INT          | 0     | Reserved                                       |
| Command            | SINT         | 70    | Command for the DDLM_Global_Control<br>service |
| Reserved4          | SINT         | 0     | Reserved                                       |
| DeviceAdr          | SINT         | SLA   | Address of the PROFIBUS Slave                  |
| Conrol-<br>Command | SINT         | CC    | Control_Command                                |
| GroupSelect        | SINT         | GS    | Group Select                                   |

DDLM\_GLOBAL\_CONTROL\_REQUEST

Table 40 : Parameter DDLM\_Global\_Control Request

### SLA := Slave Address

The parameter SLA allows the user to set the address of the Slave in which the Global Control command is to be sent. The value of 127 is a special global broadcast address. When this address is selected, all Slaves are effected by this command at the same time.

## **CC := Control Command**

The parameter CC determines the function that is to be executed when using the Global Control Command.

| Bit<br>Offset | Data<br>Type | Structure<br>Member | Description                                              |
|---------------|--------------|---------------------|----------------------------------------------------------|
| 0             | BOOL         | Reserved            | Reserved                                                 |
| 1             | BOOL         | Clear_data          | Clear output data                                        |
| 2             | BOOL         | UnFreeze            | Unfreeze input data                                      |
| 3             | BOOL         | Freeze              | Freeze input data                                        |
| 4             | BOOL         | Unsync              | Neutralize the sync command or unsync                    |
| 5             | BOOL         | Sync                | Freeze output data, until sync command is<br>neutralized |
| 6             | BOOL         | Reserved            | Reserved                                                 |
| 7             | BOOL         | Reserved            | Reserved                                                 |

Table 41 : Control Command

Combination of the unsync/sync and unfreeze/freeze bits

| Bit 2 or 4 | Bit 3 or 5 | Meaning                                 |  |
|------------|------------|-----------------------------------------|--|
| 0          | 0          | lo function                             |  |
| 0          | 1          | Function (sync or freeze) is active     |  |
| 1          | 0          | Function (unsync or unfreeze) is active |  |
| 1          | 1          | unction (unsync or unfreeze) is active  |  |

Table 42 : Bit Combination

### GS := Group\_Select

The parameter GS allows the user program to select which of the 8 possible slave groups is addressed by this service. This command is activated in the Slave when the AND linkage between its internal Group\_Ident and the desired Group\_Select logic result in a '1'. The Group\_Ident parameter is configured by the Master during the Startup phase. If the Group\_Ident parameter is set to a value of '0', the Slave does not carry out a group evaluation (AND linkage) with the received command.

| Parameter | Data<br>Type | Value | Description                |
|-----------|--------------|-------|----------------------------|
| Reserved1 | INT          | 0     | Reserved                   |
| Reserved2 | INT          | 0     | Reserved                   |
| Answer    | SINT         | 70    | Answer DDLM_Global_Control |
| Failure   | SINT         | 0     | Error, status              |
| Reserved3 | INT          | 0     | Reserved                   |
| DeviceAdr | SINT         | 0127  | Slave Address              |

## DDLM\_GLOBAL\_CONTROL\_CONFIRM

Table 43 : DDLM\_Global\_Control Confirmation

# The CIP parameterization of this MSG request is as follows.

| Parameter         | Value       | Remarks                                                                 |
|-------------------|-------------|-------------------------------------------------------------------------|
| Message Type      | CIP Generic |                                                                         |
| Service Type      | Custom      |                                                                         |
| Service Code      | 64 hex      | Service Code "Bridge Message"                                           |
| Class             | 65 hex      | CIP Object "CIP_MSG_BRIDGE"                                             |
| Instance          | 1           |                                                                         |
| Attribute         | 0           |                                                                         |
| Source<br>Element | GlbCtrlReq  | Reference to a Tag of type<br>DDLM_GLOBAL_CONTROL_REQUEST               |
| Destination       | GlbCtrlCnf  | Reference to a Tag of type<br>DDLM_GLOBAL_CONTROL_CONFIRM               |
| Source Length     | 12          | Corresponds to the size of the<br>DDLM_GLOBAL_CONTROL_REQUEST structure |

Table 44 : CIP Message Parameters for DDLM\_Global\_Control

## 5.2.3.3 DDLM\_Set \_Parameter

The DDLM\_Set\_Parameter request is used to manually send new Slave parameters. This service is only applicable for Slave devices which are configured within the SYCON.net project. This service activates the DP-Norm Primitive DDLM\_Set\_Parameter in order to send parameters to a specific Slave during the run time. The Master builds up the parameters that are to be sent to the Slave in such a way that it adds 7 Bytes to the USR\_PRM\_DATA of the DDLM\_Set\_Parameter service. These 7 Bytes contain standard parameters of a Slave (Ident\_Number, Watchdog\_Factor, Group\_Ident, etc.). The parameters come from the internal configuration of the Master through the SYCON.net configuration. The user program with this service has no influence on these 7 Bytes. The MSG instruction Request /Confirmation format is as follows.

| Parameter    | Data<br>Type | Value | Description                                   |
|--------------|--------------|-------|-----------------------------------------------|
| Reserved1    | INT          | 0     | Reserved                                      |
| Reserved2    | INT          | 0     | Reserved                                      |
| Reserved3    | INT          | 0     | Reserved                                      |
| Command      | SINT         | 74    | Command for the DDLM_Set_Parameter<br>service |
| Reserved4    | SINT         | 0     | Reserved                                      |
| UsrPrm[0]    | SINT         | 0125  | Address of the PROFIBUS Slave                 |
| UsrPrm[1233] | SINT         | n     | Slave parameter data, Slave specific          |

DDLM\_SET\_PARAMETER\_REQUEST

Table 45 : Parameter DDLM\_Set\_Parameter Request

**Note:** The Bytearray UsrPrm[234] can be made smaller if not too many parameters have to be transferred by the service. This saves memory. The value 234 is only the maximum number of parameters in Bytes that can be transferred with the service.

| Parameter | Data<br>Type | Value | Description                           |
|-----------|--------------|-------|---------------------------------------|
| Reserved1 | INT          | 0     | Reserved                              |
| Reserved2 | INT          | 0     | Reserved                              |
| Answer    | SINT         | 74    | Answer DDLM_Set_Parameter             |
| Failure   | SINT         | е     | Error, Status (see following section) |
| Reserved3 | INT          | 0     | Reserved                              |
| DeviceAdr | SINT         | 0125  | Slave Address                         |

# DDLM\_SET\_PARAMETER\_CONFIRM

Table 46 : DDLM\_Set\_Paramter Confirmation

| Parameter      | Value                  | Remarks                                                                                               |
|----------------|------------------------|----------------------------------------------------------------------------------------------------|
| Message Type   | CIP Generic            |                                                                                                    |
| Service Type   | Custom                 |                                                                                                    |
| Service Code   | 0x64                   | Service Code "Bridge Message"                                                                         |
| Class          | 0x65                   | CIP Object "CIP_MSG_BRIDGE"                                                                           |
| Instance       | 1                      |                                                                                                    |
| Attribute      | 0                      |                                                                                                    |
| Source Element | SetPrmReq              | Reference to a Tag of type<br>DDLM_SET_PARAMETER_REQUEST                                              |
| Destination    | SetPrmCnf              | Reference to a Tag of type<br>DDLM_SET_PARAMETER_CONFIRM                                              |
| Source Length  | 9 + x<br>( x = 0 233 ) | 9 = Constant part of the<br>DDLM_SET_PARAMETER_REQUEST service<br>x = No. of parameters to be written |

Table 47 : CIP Messaging Parameters for DDLM\_Set\_Parameter

# 5.2.4 DPV1 Messaging

Provided in the sections below are the descriptions of the DPV1 messaging functions supported by the PROFIBUS Master module.

## 5.2.4.1 MSAC1\_Read

The MSAC1\_Read request is used by the master to perform a DPV1 read request to a slave device. The MSG instruction Request/Confirmation format is as follows.

| Parameter | Data<br>Type | Value | Description                                        |
|-----------|--------------|-------|----------------------------------------------------|
| Reserved1 | INT          | 0     | Reserved                                           |
| Reserved2 | INT          | 0     | Reserved                                           |
| Reserved3 | INT          | 0     | Reserved                                           |
| Command   | SINT         | 17    | Command for the MSAC1_Read and MSAC1_Write service |
| Reserved4 | SINT         | 0     | Reserved                                           |
| DeviceAdr | SINT         | 0 125 | Address of the PROFIBUS Slave                      |
| DataArea  | SINT         | 0     | Reserved                                           |
| DataAdr   | INT          | 0 254 | Slot Number                                        |
| Dataldx   | SINT         | 0 254 | Index                                              |
| DataCnt   | SINT         | 1 240 | Length of the data block to be read                |
| DataType  | SINT         | 0     | Reserved                                           |
| Function  | SINT         | 1     | MSAC1_Read                                         |

#### MSAC1\_READ\_REQUEST

Table 48 : Parameter MSAC1\_Read Request

| Name              | Data<br>Type | Value        | Description                           |  |  |
|-------------------|--------------|--------------|---------------------------------------|--|--|
| Reserved1         | INT          | 0            | Reserved                              |  |  |
| Reserved2         | INT          | 0            | Reserved                              |  |  |
| Answer            | SINT         | 17           | Answer MSAC1_Read                     |  |  |
| Failure           | SINT         | E            | Error, status (see following Section) |  |  |
| Reserved3         | INT          | 0            | Reserved                              |  |  |
| DeciceAdr         | SINT         | 0 125        | Address of the Slave                  |  |  |
| DataArea          | SINT         | 0            | Reserved                              |  |  |
| DataAdr           | INT          | 0 254        | Slot Number                           |  |  |
| Dataldx           | SINT         | 0 254        | Index                                 |  |  |
| DataCnt           | SINT         | X<br>= 1 240 | Length of the received data block     |  |  |
| DataType          | SINT         | 0            | Reserved                              |  |  |
| Function          | SINT         | 1            | MSAC1_Read                            |  |  |
| if ,Failure' = CO | N_AD         |              |                                       |  |  |
| Data[0]           | SINT         |              | Error_Code_1                          |  |  |
| Data[1]           | SINT         |              | Error_Code_2                          |  |  |
| if ,Failure' = 0  |              |              |                                       |  |  |
| Data[0x-1]        | SINT         |              | Data to be received from the Slave    |  |  |

#### MSAC1\_READ\_CONFIRM

Table 49 : MSAC1\_Read Confirmation

| Parameter      | Value       | Remarks                                                        |
|----------------|-------------|----------------------------------------------------------------|
| Message Type   | CIP Generic |                                                                |
| Service Type   | Custom      |                                                                |
| Service Code   | 64 hex      | Service Code "Bridge Message"                                  |
| Class          | 65 hex      | CIP Object "CIP_MSG_BRIDGE"                                    |
| Instance       | 1           |                                                                |
| Attribute      | 0           |                                                                |
| Source Element | ReadReq     | Reference to a Tag of type<br>MSAC1_READ_REQUEST               |
| Destination    | ReadCnf     | Reference to a Tag of type<br>MSAC1_READ_CONFIRM               |
| Source Length  | 16          | Corresponds to the size of the<br>MSAC1_READ_REQUEST structure |

Table 50 : CIP Message Parameters for MSAC1\_Read

### 5.2.4.2 MSAC1\_Write

The MSAC1\_Write request is used by the master to perform a DPV1 write to a slave device. The MSG instruction Request /Confirmation format is as follows.

| Parameter   | Data<br>Type | Value    | Description                            |
|-------------|--------------|----------|----------------------------------------|
| Reserved1   | INT          | 0        | Reserved                               |
| Reserved2   | INT          | 0        | Reserved                               |
| Reserved3   | SINT         | 0        | Reserved                               |
| Command     | SINT         | 17       | Command for Service MSAC1_Write        |
| Reserved4   | INT          | 0        | Reserved                               |
| DeviceAdr   | SINT         | 0 125    | Address of the PROFIBUS Slave          |
| DataArea    | SINT         | 0        | Reserved                               |
| DataAdr     | INT          | 0 254    | Slot Number                            |
| Dataldx     | SINT         | 0 254    | Index                                  |
| Cnt         | SINT         | x =1 240 | Length of the Data block to be written |
| DataType    | SINT         | 0        | Reserved                               |
| Function    | SINT         | 2        | MSAC1_Write                            |
| Data[0 x-1] | SINT         |          | Data to be written                     |

# MSAC1\_WRITE\_REQUEST

Table 51 : Parameters MSAC1\_Write Request

### MSAC1\_WRITE\_CONFIRM

| Parameter              | Data<br>Type | Value | Meaning                                   |  |
|------------------------|--------------|-------|-------------------------------------------|--|
| Reserved1              | INT          | 0     | Reserved                                  |  |
| Reserved2              | INT          | 0     | Reserved                                  |  |
| Answer                 | SINT         | 17    | Answer MSAC1_Write                        |  |
| Failure                | SINT         | E     | Error, status (see following section)     |  |
| Reserved3              | INT          | 0     | Reserved                                  |  |
| DeviceAdr              | SINT         | 0 125 | Slave address                             |  |
| DataArea               | SINT         | 0     | Reserved                                  |  |
| DataAdr                | INT          | 0 254 | Slot Number                               |  |
| Dataldx                | SINT         | 0 254 | Index                                     |  |
| DataCnt                | SINT         | 1 240 | Length of the data block that was written |  |
| Function               | SINT         | 2     | MSAC1_Write                               |  |
| If ,Failure' == CON_AD |              |       |                                           |  |
| ErrorCode1             | SINT         |       | Error_Code_1                              |  |
| ErrorCode1             | SINT         |       | Error_Code_2                              |  |

Table 52 : MSAC1\_Write Confirmation

| Parameter      | Value                   | Remarks                                                                                          |  |
|----------------|-------------------------|--------------------------------------------------------------------------------------------------|--|
| Message Type   | CIP Generic             |                                                                                                  |  |
| Service Type   | Custom                  |                                                                                                  |  |
| Service Code   | 64 hex                  | Service Code "Bridge Message"                                                                    |  |
| Class          | 65 hex                  | CIP Object "CIP_MSG_BRIDGE""                                                                     |  |
| Instance       | 1                       |                                                                                                  |  |
| Attribute      | 0                       |                                                                                                  |  |
| Source Element | WriteReq                | Reference to a Tag of type<br>MSAC1_WRITE_REQUEST                                                |  |
| Destination    | WriteCnf                | Reference to a Tag of type<br>MSAC1_WRITE_CONFIRM                                                |  |
| Source Length  | 16 + x<br>( x = 1 240 ) | 16 = Constant part of the service<br>MSAC1_WRITE_REQUEST<br>x = Number of data to be transferred |  |

Table 53 : CIP Message Parameters for MSAC1\_Write

#### 5.2.4.3 MSAL1M\_Alarm\_Res

The MSAL1M\_Alarm\_Res request is used by the master to perform a DPV1 Alarm acknowledgement to a slave device. This message must be sent to acknowledge this alarm when the Alarm information appears in the DPV1 Alarm Indication area. The information mapped to these area must be used in the DPV1 Alarm Response message in order to process the alarm properly. The mapping of these information shall be as follows.

| Parameter | Data<br>Type | Value          | Description                                                           |  |
|-----------|--------------|----------------|-----------------------------------------------------------------------|--|
| Reserved1 | INT          | 0              | Reserved                                                              |  |
| Reserved2 | INT          | 0              | Reserved                                                              |  |
| Reserved3 | INT          | 0              | Reserved                                                              |  |
| Command   | SINT         | 18             | Command for Service MSAL1M_Alarm_Res                                  |  |
| Reserved4 | SINT         | 0              | Reserved                                                              |  |
| DeviceAdr | SINT         | 0 125          | Address of the PROFIBUS Slave from DPV1<br>Alarm Indication Register. |  |
| SlotNum   | SINT         | 0 254          | Slot Number from DPV1 Alarm Indication Register.                      |  |
| SeqNum    | SINT         | 0 31           | Sequence Number from DPV1 Alarm Indication Register.                  |  |
| AlarmType | SINT         | 1-6,32-<br>126 | Alarm Type from DPV1 Alarm Indication Register.                       |  |
| AlarmSpec | SINT         | 07             | Alarm Spec from DPV1 Alarm Indication Register.                       |  |
| Reserved5 | SINT         | 0              | Reserved                                                              |  |

MSAL1M\_ALARM\_RES\_REQUEST

Table 54 : Parameter MSAL1M\_Alarm\_Res Request

| Parameter | Data | Value          | Meaning                                                               |  |
|-----------|------|----------------|-----------------------------------------------------------------------|--|
|           | Туре | Value          | incuring                                                              |  |
| Reserved1 | INT  | 0              | Reserved                                                              |  |
| Reserved2 | INT  | 0              | Reserved                                                              |  |
| Answer    | SINT | 18             | Answer MSAL1M_Alarm_Res                                               |  |
| Failure   | SINT | E              | Error, status (see following section)                                 |  |
| Reserved3 | INT  | 0              | Reserved                                                              |  |
| DeviceAdr | SINT | 0 125          | Address of the PROFIBUS Slave from DPV1<br>Alarm Indication Register. |  |
| SlotNum   | SINT | 0 254          | Slot Number from DPV1 Alarm Indication Register.                      |  |
| SeqNum    | SINT | 0 31           | Sequence Number from DPV1 Alarm Indication Register.                  |  |
| AlarmType | SINT | 1-6,32-<br>126 | Alarm Type from DPV1 Alarm Indication Register.                       |  |
| AlarmSpec | SINT | 07             | Alarm Spec from DPV1 Alarm Indication Register.                       |  |
| Reserved5 | SINT | 0              | Reserved                                                              |  |

#### MSAL1M\_ALARM\_RES\_CONFIRM

Table 55 : MSAL1M\_Alarm\_Res Confirmation

| Parameter      | Value       | Remarks                                                      |  |
|----------------|-------------|--------------------------------------------------------------|--|
| Message Type   | CIP Generic |                                                              |  |
| Service Type   | Custom      |                                                              |  |
| Service Code   | 64 hex      | Service Code "Bridge Message"                                |  |
| Class          | 65 hex      | CIP Object "CIP_MSG_BRIDGE""                                 |  |
| Instance       | 1           |                                                              |  |
| Attribute      | 0           |                                                              |  |
| Source Element | AlarmReq    | Reference to a Tag of type<br>MSAL1M_ALARM_RES_REQUEST       |  |
| Destination    | AlarmCnf    | Reference to a Tag of type<br>MSAL1M_ALARM _RES_CONFIRM      |  |
| Source Length  | 14          | 14 is constant for the Source Length of the MSAL1M_Alarm_Res |  |

Table 56 : CIP Message for MSAL1M\_Alarm\_Res

# 5.2.5 Messaging Error Codes

The section includes all errors codes and conditions that can occur when using the CIP messaging commands outlined in the previous sections.

Your application should be constructed in a manner in which it catches the two possible error cases listed below:

- CIP Message instruction failed itself
- The requested command returns an error in its request confirmation

Only if both possibilities are without any error has the requested command been successful.

### 5.2.5.1 CIP Messaging General

Applicable are the generally known error codes for CIP Messages such as "Service Not Supported". In this case, the parameters of the CIP Message must be checked (Service Code, Class, Instance ...). All CIP error codes that are returned by the module and their cause are described in the following table.

**Note:** Some CIP error codes are public and can be generated also by the Controller. Make sure the error was not generated by the controller.

| CIP<br>Status   | Extended<br>Status    | Meaning                                        | Cause                                                                    | Help                                                                                                    |
|-----------------|-----------------------|------------------------------------------------|--------------------------------------------------------------------------|----------------------------------------------------------------------------------------------------|
| 02 hex 00CA hex | Resources unavailable | System has no segments left to                 |                                                                          |                                                                                                    |
|                 |                       | Out of segments                                | execute the command                                                      |                                                                                                    |
| 02 hex          | 03E8 hex              | Resources unavailable<br>Out of CIP com buffer | System has no CIP<br>communication buffer left to<br>execute the command | Check the number of parallel CIP<br>messages send to the module.<br>The module can process 5 CIP<br>messages in parallel. Note that<br>RSLinx can already consume 2<br>of this CIP com buffers if the<br>online browser is active. |
| 02 hex          | 0519 hex              | Resources unavailable                          | System has no command buffer                                             | Call support                                                                                                    |
|                 |                       | Out of command buffer                          |                                                                          |                                                                                                    |
| 08 hex          | 0000 hex              | Service not supported                          | The service code of the requested object is not supported                | Check parameter of the CIP<br>Message                                                                                                    |
| 14 hex          | 0000 hex              | Attribute not supported                        | The attribute of the requested object is not supported                   | Check parameter of the CIP<br>Message                                                                                                    |
| 13 hex          | 0000 hex              | Insufficient data                              | Too little data was transferred<br>with the CIP Message                  | Check the "Source Length"<br>parameter in the parameter<br>dialog of the CIP Message and<br>check the consistency of all<br>length parameter within the<br>requested command.                                                      |
| 15 hex          | 0000 hex              | Configuration data size<br>too large           | Too much data transferred with the CIP Message                           | Check if the overall length of the<br>requested command send with<br>the CIP message and the<br>consistency of all length<br>parameter within the requested<br>command is correct.                                                 |
| 16 hex          | 0000 hex              | Object not supported                           | The requested object doesn't exist within the module.                    |                                                                                                    |

#### 72 • Communication

| CIP<br>Status | Extended<br>Status | Meaning                                         | Cause                               | Help                                         |
|---------------|--------------------|-------------------------------------------------|-------------------------------------|----------------------------------------------|
| FE hex        | 0000 hex           | Message Timeout                                 | No answer message was received.     |                                              |
| FF hex        | 0514 hex           | General Error<br>Non specified error<br>occured |                                     | Call support                                 |
| FF hex        | 0517 hex           | General Error<br>Unknown command                | The value in Req.Command is unknown | The value Req.Command must<br>be initialized |

Table 57 : CIP Message Error Codes
### 5.2.5.2 DDLM\_Slave\_Diag

| Failure | Significance                                   | Error source       | Help                                                                                                    |
|---------|------------------------------------------------|--------------------|----------------------------------------------------------------------------------------------------|
| 0       | Service could be executed without an error     |                    |                                                                                                    |
| 17      | No response from the station                   | DEVICE             | Check network wiring, check bus<br>address of slave or baud rate<br>support                                          |
| 18      | Master not into the logical token ring         | Network in general | Check master DP-Address or<br>highest-station-address of the<br>Master. Examine bus wiring for<br>bus short circuits |
| 161     | Remote Address in request service out of range | HOST               | Check parameter in request message                                                                                   |

Table 58 : Error Codes DDLM\_Slave\_Diag

#### 5.2.5.3 DDLM\_Global\_Control

The DDLM\_Global\_Control command is sent using a multicast command. Therefore, this command is always successfully executed and no error will be placed in Cnf.Failure of the answer message.

| Failure | Significance                          | Error source | Help |
|---------|---------------------------------------|--------------|------|
| 0       | Service was executed without an error |              |      |

Table 59 : Error Codes DDLM\_Global\_Control

#### 5.2.5.4 DDLM\_Set\_Parameter

| Failure        | Significance                                                         | Error source          | Help                                                                                                    |
|----------------|----------------------------------------------------------------------|-----------------------|----------------------------------------------------------------------------------------------------|
| 0 =<br>CON_OK  | Service was executed without an error                                |                       |                                                                                                    |
| 2 =<br>CON_RR  | Resource unavailable                                                 | Slave                 | Slave has no buffer space left for the requested service                                                                 |
| 3 =<br>CON_RS  | Requested function of<br>Master is not activated<br>within the Slave | Slave                 | Remote SAP is not activated                                                                                              |
| 17 =<br>CON_NA | No response of the station                                           | Slave                 | Check network wiring, check bus<br>address of Slave or baud rate<br>support                                              |
| 18 =<br>CON_DS | Master not into the logical token ring                               | Network in<br>general | Check master DP address or<br>highest-station-address of other<br>Masters. Examine bus wiring for<br>bus short circuits. |
| 54 =<br>CON_AD | Negative response received, access denied                            | Slave                 | access denied                                                                                                    |

Table 60 : Error Codes DDLM\_Set\_Parameter

#### 5.2.5.5 MSAC1\_Read and MSAC1\_Write

| Failure                                                                                                    | Significance                                                                                 | Error source                                                                                                    | Help                                                                                                    |
|----------------------------------------------------------------------------------------------------|----------------------------------------------------------------------------------------------|----------------------------------------------------------------------------------------------------|----------------------------------------------------------------------------------------------------|
| 0 =<br>CON_OK                                                                                                    | Service was executed without an error                                                        |                                                                                                    |                                                                                                    |
| 2 =<br>CON_RR                                                                                                    | Resource unavailable                                                                         | Slave                                                                                                    | Slave has no buffer space left for the requested service                                                                              |
| 3 =<br>CON_RS                                                                                                    | Requested function of<br>master is not activated<br>within the slave                         | Slave                                                                                                    | Slave is not activated in its<br>DPV1support                                                                                          |
| 9 =<br>CON_NR                                                                                                    | No answer-data,<br>although the slave has<br>to response with data                           | Slave                                                                                                    | Slave has not sent any data<br>back                                                                                                   |
| 17 =<br>CON_NA                                                                                                    | No response of the station                                                                   | Slave                                                                                                    | Check network wiring, check<br>bus address of Slave or baud<br>rate support                                                           |
| 18 =     Master not into the     Network in     Ch       CON_DS     logical token ring     general     hig       Master not into the     bu     hig |                                                                                              | Check Master DP address or<br>highest-station-address of other<br>Masters. Examine bus wiring to<br>bus short circuits |                                                                                                    |
| 25 =<br>CON_NP                                                                                                    | No plausible reaction of<br>remote partner                                                   | Slave                                                                                                    | Slave does not conform to<br>DPV1 norm                                                                                                |
| 54 =<br>CON_AD                                                                                                    | Negative response<br>received, access denied                                                 | Slave                                                                                                    | Access denied to requested<br>data. Check Error_Code_1 and<br>Error_Code_2 in response<br>message to get further error<br>information |
|                                                                                                    |                                                                                              |                                                                                                    |                                                                                                    |
| 81 hex =<br>REJ_SE                                                                                                    | DEVICE is about to stop<br>the DPV1-<br>communication or the<br>DPV1 is not in OPEN<br>state | HOST,<br>configuration                                                                                                 | DPV1 communications must be<br>configured to be activated by<br>the DEVICE                                                            |
| 82 hex =<br>REJ_ABORT                                                                                                    | DEVICE has stopped<br>the DPV1<br>communication<br>automatically                             | Slave                                                                                                    | A previously addressed Slave<br>has responded with non<br>conform parameters                                                          |
| 83 hex =<br>REJ_PS                                                                                                    | A previous service is still<br>in process                                                    | HOST                                                                                                    | Wait for the outstanding answer first. Parallel services are not allowed                                                              |
| 84 hex =<br>REJ_LE                                                                                                    | The length indicator<br>msg.data_cnt exceeds<br>maximum configured<br>size                   | HOST                                                                                                    | Reduce length of message or<br>enlarge maximum buffer size in<br>SYCON.net or in SLAVE data<br>set                                    |
| 85 hex =<br>REJ_IV                                                                                                    | Wrong parameter in<br>request                                                                | HOST                                                                                                    | Check msg.function or<br>msg.device_adr parameter of<br>requested message                                                             |
| 9a hex =<br>REJ_COM                                                                                                    | Unknown msg.b<br>command                                                                     | HOST                                                                                                    | Correct the requested msg.b parameter of message                                                                                      |

Table 61 : Error Codes MSAC1\_Read and MSAC1\_Write

#### 5.2.5.6 MSAL1M\_Alarm\_Res

| Failure             | Significance                                                                         | Error source | Help                                                                                                    |
|---------------------|--------------------------------------------------------------------------------------|--------------|----------------------------------------------------------------------------------------------------|
| 86 hex =<br>REJ_INT | the alarm handler is not initialized                                                 | DEVICE       | no DPV1 capable device<br>configured within the card                                                           |
| 87 hex =<br>REJ_SRT | the alarm handler is<br>currently stopped                                            | DEVICE       | no DPV1 capable slave device<br>is in process data exchange<br>with the DEVICE. Check if<br>network is running |
| 88 hex =<br>REJ_ENA | the alarm that shall be<br>acknowledged is not<br>enabled in slave<br>parameter data | HOST         | enable the corresponding alarm in slave configurtion data set                                                  |
| 89 hex =<br>REJ_NPD | the alarm that shall be<br>acknowledge is not<br>pending on a<br>MSAL1_Alarm_Res     | HOST         | check the parameter<br>Alarm_Type and Seq_Nr. Both<br>must be equal to the<br>MSAL1_Alarm_ind parameter        |
| 9a hex =<br>REJ_COM | unknown msg.b<br>command                                                             | HOST         | correct the requested msg.b parameter of message                                                               |

Table 62 : Error Codes MSAL1M\_Alarm\_Res

# 6 Diagnostics and Troubleshooting

This section details the possible diagnostics and troubleshooting procedures for the RIF 1769-DPM Master module.

## 6.1 Hardware Diagnostics (LED)

The following section contains the LED diagnostic indications and there meaning for both the CPU in use and the RIF 1769-DPM module. The table below shows the possible LED indications of the CompactLogix CPU.

| Indicator               | Color/Status      | Description                                                                                                    |  |
|-------------------------|-------------------|----------------------------------------------------------------------------------------------------|--|
| RUN                     | Off               | no task(s) running; controller in Program mode                                                                         |  |
|                         | Green             | one or more tasks are running; controller is in the Run mode                                                           |  |
| FORCE Off no forces     |                   | no forces enabled                                                                                                    |  |
|                         | Amber             | forces enabled                                                                                                    |  |
|                         | Amber<br>Flashing | one or more input or output addresses have been forced to<br>an On or Off state, but the forces have not been enabled. |  |
| OK Off no power applied |                   | no power applied                                                                                                    |  |
|                         | Green             | controller OK                                                                                                    |  |
|                         | Red flashing      | recoverable controller fault                                                                                           |  |
| Red Non-r<br>Cycle      |                   | Non-recoverable controller fault:                                                                                      |  |
|                         |                   | Cycle power. The OK LED should change to flashing red.                                                                 |  |
|                         |                   | If LED remains solid red, replace the controller.                                                                      |  |
| I/O                     | Off               | no activity; no I/O or communications configured                                                                       |  |
|                         | Green             | communicating to all devices                                                                                           |  |
|                         | Green<br>flashing | one or more devices not responding                                                                                     |  |
|                         | Red flashing      | not communicating to any devices                                                                                       |  |
|                         |                   | controller faulted                                                                                                    |  |

Table 63 : CompactLogix CPU LEDs

#### 6.1.1 RIF 1769 LEDs

The LEDs as shown on the front panel will be used to indicate status information of the RIF 1769-DPM Master module. Each LED has a specific function during Run, configuration download, and error indications. The table below shows the reaction of each during these states for Master and Slave.

| LED                          | Color             | State                     | Description                                                                                                    |  |
|------------------------------|-------------------|---------------------------|----------------------------------------------------------------------------------------------------|--|
| SYS                          |                   |                           |                                                                                                    |  |
|                              | Yellow            | Flashing<br>cyclic at 1Hz | Device is in boot loader mode and is waiting for firmware download.                                                      |  |
|                              | Yellow            | Flashing<br>cyclic at 5Hz | Firmware download is in progress.                                                                                        |  |
|                              | Yellow            | Flashing<br>irregular (*) | Hardware or runtime error detected.                                                                                      |  |
|                              | Green             | Static On                 | Communication is running. The device has established at least one configured fieldbus connection.                        |  |
|                              | Green             | Flashing<br>cyclic at 5Hz | No error in configuration found, communication is stopped.                                                               |  |
|                              | Green             | Flashing<br>irregular (*) | Power Up: Configuration missing or faulty, device needs commissioning.                                                   |  |
|                              |                   |                           | Runtime: Host Watchdog timeout                                                                                           |  |
|                              | Off               | Off                       | Device has no power supply or hardware defect.                                                                           |  |
| СОМ                          |                   |                           |                                                                                                    |  |
|                              | Green             | On                        | Device is holding the PROFIBUS token and is able to transmit telegrams.                                                  |  |
|                              | Green             | Flashing<br>acyclic (**)  | Device is sharing the PROFIBUS token<br>with other master devices in the<br>PROFIBUS network.                            |  |
|                              | Red               | On                        | Device has found a communication<br>problem to at least one PROFIBUS-DP<br>slave device or has detected a short circuit. |  |
|                              | Off               | Off                       | Device is not configured or has not received the Token permission on the PROFIBUS network.                               |  |
| (*) 3 times                  | s fast at 5 Hz, 8 | times between 0.          | ,5Hz and 1Hz                                                                                                    |  |
| (**) between 0,5Hz and 100Hz |                   |                           |                                                                                                    |  |

Table 64 : LED Diagnostic Indications

## 6.2 SYCON.net Diagnostics

SYCON.net provides Master or individual Slave diagnostics. The sections below will describe each.

#### 6.2.1 Master Diagnostics

SYCON.net allows the user to monitor the operating condition of the PROFIBUS Master via the serial port connection. To use this diagnostic functionality open your project in SYCON.net. In the SYCON.net project screen, right click on the Master you have added in either the netDevice bus or the netProject screen. From the pop up menu, select **Connect**. The text above the Master should be highlighted in Green. Double click on the Master in either the netDevice bus or the netProject screen. The following diagnostic dialog should appear.

| 🥐 netDevice - Diag                                                                                                    | nostic [RIF 1769-D                                                                                                    | PM]<1>(#1)                                                                                                    |                                                                                                    |                                                                                                    |            |
|----------------------------------------------------------------------------------------------------|----------------------------------------------------------------------------------------------------|----------------------------------------------------------------------------------------------------|----------------------------------------------------------------------------------------------------|----------------------------------------------------------------------------------------------------|------------|
| Master Operation Mo<br>Operate<br>Clear<br>Stop<br>Offline                                                                                                    | de Master Status<br>Timeout<br>Not Read<br>Auto Clea<br>Slave Err                                                                                                    | <ul> <li>Fatal Error</li> <li>Control Error</li> <li>or</li> </ul>                                                                                                    | Bus Monite<br>Error e<br>Short Circe<br>Transmiss<br>Count:                                                                                                    | oring<br>event<br>uit Counter: 0<br>ions Rejected<br>0                                                                                                    | OK<br>Help |
| Station status         0       1         10       11         20       21         30       31         40       41         50       51         60       61         70       71         80       81         90       91         100       101         110       111         120       121 | <ul> <li>2</li> <li>12</li> <li>13</li> <li>22</li> <li>23</li> <li>32</li> <li>32</li> <li>33</li> <li>42</li> <li>43</li> <li>52</li> <li>53</li> <li>62</li> <li>63</li> <li>72</li> <li>73</li> <li>82</li> <li>83</li> <li>92</li> <li>93</li> <li>102</li> <li>103</li> <li>112</li> <li>113</li> <li>122</li> <li>123</li> </ul> | <ul> <li>4</li> <li>5</li> <li>14</li> <li>15</li> <li>24</li> <li>25</li> <li>34</li> <li>35</li> <li>44</li> <li>45</li> <li>55</li> <li>64</li> <li>55</li> <li>64</li> <li>65</li> <li>74</li> <li>75</li> <li>84</li> <li>85</li> <li>94</li> <li>95</li> <li>104</li> <li>105</li> <li>114</li> <li>115</li> <li>124</li> <li>125</li> </ul> | 6       7         16       17         26       27         36       37         46       47         56       57         66       67         76       77         86       87         96       97         106       107         116       117 | <ul> <li>8</li> <li>9</li> <li>18</li> <li>19</li> <li>28</li> <li>29</li> <li>38</li> <li>39</li> <li>48</li> <li>49</li> <li>58</li> <li>59</li> <li>68</li> <li>69</li> <li>78</li> <li>79</li> <li>88</li> <li>89</li> <li>99</li> <li>108</li> <li>109</li> <li>118</li> <li>119</li> </ul> |            |
|                                                                                                    | 📕 Running                                                                                                    | 🔲 Diagnosis                                                                                                    | Not found                                                                                                    | Error                                                                                                    |            |
| Station Address:                                                                                                    | Error eve                                                                                                    | nt:                                                                                                    |                                                                                                    |                                                                                                    |            |

Figure 25 : Master Diagnostic Dialog

Using the Master Diagnostic Dialog the user can determine the current running state of the Master. For further definition of each item in this Diagnostic Dialog, refer to the Help within SYCON.net and the Operating Instruction Manual for Hilscher DTM for PROFIBUS Master Devices.

#### 6.2.2 Slave Diagnostics

SYCON.net provides the user a way to monitor the operating condition of each individual PROFIBUS Slave via the serial port connection. To use this diagnostic functionality open your project in SYCON.net. In the SYCON.net project screen, right click on the Slave you have added in either the netDevice bus or the netProject screen. From the pop up menu, select **Connect**. The text above the Slave should be highlighted in Green. Double click on the Slave in either the netDevice bus or the netProject screen. The following diagnostic dialog should appear.

| ka netDevic        | e - Diagnostic [CB_Al        | 32-DPS]<2>                         |                  |        |
|--------------------|------------------------------|------------------------------------|------------------|--------|
| Device:<br>Vendor: | CB_AB32-DPS<br>Hilscher GmbH | GSD File: HIL<br>Ident Number: 0x3 | 7508.GSD<br>7508 | ок     |
| Diagnostic         | Extended Diagnostics         |                                    |                  | Help   |
| Station S          | tatus                        |                                    |                  |        |
| 🌍 Mas              | ter lock                     | 🎱 Slave deactivated                |                  |        |
| 🔵 Para             | meter fault                  | 🎱 Sync Mode                        |                  |        |
| 🕥 Inva             | lid slave response           | Freeze Mode                        |                  |        |
| i Fund             | ction not supported          | Watchdog on                        |                  |        |
| i Exte             | nded diagnostics             | Slave device                       |                  |        |
| i Conl             | iguration fault              | Static diagnostics                 |                  |        |
| 🌍 Stati            | on not ready                 | Reparameterization requested       |                  |        |
| 🅥 Stati            | on not existent              | Extended diagnostics overflow      | ,                |        |
| Assigned           | Master Address: 1            | Device internal Ident Number:      | 0x7508           |        |
| Connecte           | d                            |                                    |                  | Update |

Figure 26 : Slave Diagnostic Dialog

Using the Slave Diagnostic Dialog the user can determine the current running state of the Slave as well as extended diagnostics data. For further definition of each item in this Diagnostic Dialog, refer to the Help within SYCON.net and the Operating Instruction Manual for Generic DTM for PROFIBUS-DP Slave Devices

### 6.3 Troubleshooting

Troubleshooting of the system is done by examining the LED's on the front panel of the CPU and the LED's on the front of the module. The following sections contain some troubleshooting ideas.

### 6.3.1 I/O LED Controller

Communication between the module and controller is displayed via the I/O LED of the Controller. The faultless communication state is reached, if the I/O LED of the CompactLogix Controller is static Green. If this LED is flashing or off, no communication between controller and card takes place.

### 6.3.2 SYS and COM Status LEDs

This RIF1769-DPM module has two bicolor status LEDs. They inform the user about the communication state of the module. The **SYS**-LED shows the common system status of the card. It can flash yellow or green. The **COM**-LED displays the status of the PROFIBUS communication. It can flash yellow or red. The meaning of the LEDs is described in the booklet of the System Software CD. If the SYS-LED is solid green and the COM-LED static yellow, the card is in cyclic data exchange with the connected Slaves and the communication is running with out fault.

### 6.3.3 Error Sources and Reasons

This chapter describes typical problems, error sources and questions that come up while commissioning the PROFIBUS-DP master module RIF 1769-DPM. The following table summarizes the typical error sources and gives a hint of possible reasons for the problem.

| Behaviour                                                          | Significance                                                  | Typical Reason                                                                                        | Help                                                                                                    |
|--------------------------------------------------------------------|---------------------------------------------------------------|----------------------------------------------------------------------------------------------------|----------------------------------------------------------------------------------------------------|
| PLC's I/O LED is Green<br>flashing                                 | No communication<br>with the RIF module<br>(or other modules) | - Modules slot number in<br>RSLogix program does not<br>match with the physical slot<br>of the module | <ul> <li>Check modules slot number in<br/>RSLogix project</li> <li>Compare configured Input /<br/>Output size with required values</li> </ul> |
|                                                                    |                                                               | - Configured Input / Output<br>size is wrong                                                          |                                                                                                    |
| RIF 1769-DPM<br>COM LED is off SYS LED<br>Flashing irregular green | Configuration missing or faulty                               | No configuration stored                                                                               | Download a Configuration to the<br>card with SYCON.net                                                                                        |
| RIF 1769-DPM                                                       | Application                                                   | - PLC is not in RUN Mode.                                                                             | - Bring PLC into RUN Mode.                                                                                                    |
| COM LED is static green and<br>SYS LED flashing cyclic fast        | is not ready                                                  | - PLC application has set the NRDY bit.                                                               | - Check that the PLC application has deleted the NRDY bit.                                                                                    |
| green                                                              |                                                               | - PLC has no I/O<br>communication with the<br>module                                                  | - Check PLC's I/O LED                                                                                                    |
| RIF 1769-DPM<br>COM LED is static red and<br>SYS LED static green  | At least one slave is not in data exchange                    | - Master configuration<br>does not match with<br>physical bus configuration                           | - Check PROFIBUS configuration, slave addresses etc.                                                                                          |
|                                                                    |                                                               | - Configured slave is not<br>connected with<br>PROFIBUS or has a<br>problem                           | - Use SYCON.net diagnostic to<br>find the wrong slave                                                                                         |
| RIF 1769-DPM<br>COM LED is static red and                          | No communication to any slave                                 | - PROFIBUS cable not<br>connected                                                                     | - PROFIBUS wiring                                                                                                    |

| Behaviour                                                                                                | Significance                                      | Typical Reason                                                                                                    | Help                                                                                                    |
|----------------------------------------------------------------------------------------------------|---------------------------------------------------|----------------------------------------------------------------------------------------------------|----------------------------------------------------------------------------------------------------|
| SYS LED flashing cyclic fast                                                                             |                                                   | - No slaves connected                                                                                                    | - Check is slaves are connected                                                                                                    |
| green                                                                                                    |                                                   | - PLC is not in RUN mode                                                                                                    | - Check is PROFIBUS<br>configuration matches with<br>physical configuration                                                                                                    |
|                                                                                                    |                                                   |                                                                                                    | - Bring PLC is into in RUN mode                                                                                                    |
| Slave input data can not be found in RSLogix program                                                     | Input array mismatch                              | Configured input size in<br>RSLogix to small<br>Configured input address<br>table in SYCON.net does<br>not match with PLC              | Check if the configured input size<br>in RSLogix covers the mandatory<br>size of 88 byte status data plus<br>the in SYCON.net configured<br>PROFIBUS input array                                                                                              |
|                                                                                                    |                                                   | program                                                                                                    | Check if configured Input address table in SYCON.net matches with PLC program                                                                                                    |
| Outputs are not transferred to<br>slave although PROFIBUS is<br>running                                  | Output array mismatch                             | Configured output size in<br>RSLogix to small<br>Configured output address<br>table in SYCON.net does<br>not match with PLC<br>program | Check if the configured output<br>size in RSLogix covers the<br>mandatory size of 16 byte status<br>data plus the in SYCON.net<br>configured PROFIBUS output<br>array<br>Check if configured Output<br>address table in SYCON.net<br>matches with PLC program |
| The serial device assignment<br>dialog in SYCON.net shows<br>error – 20 to the wished serial<br>COM port | COM port not available                            | COM port is physically not<br>available or used by<br>another application                                                              | Check if the wished COM port is<br>available and not used by<br>another application                                                                                                    |
| The serial device assignment<br>dialog in SYCON.net shows<br>error – 51 to the wished serial<br>COM port | Module does not<br>answer to SYCON.net<br>request | Diagnostic cable not<br>connected                                                                                                    | Check if the mode if the mode<br>and the PC are wired correctly<br>with the diagnostic cable                                                                                                    |
| SYCON.net configuration download results in error 100                                                    | Download not allowed                              | Configuration download is<br>not allowed while PLC is<br>in RUN mode                                                                   | Bring PLC into STOP mode                                                                                                    |

Table 65 : Troubleshooting

# 7 RSLogix Example Program

Provided on the installation CD are two example Ladder Logic programs RIF\_1769\_DPM\_L32E.acd and RIF\_1769\_DPM\_Messaging\_L32E.acd. These two examples should be used as templates for starting your project. An explanation of each project is in the following sections. If you are using another type of CompactLogix Controller, change the ControllerType in RSLogix and then store it to your individual project. If you setup up a new controller project you can use the Copy and Paste functionality of RSLogix to transfer the user defined data types or ladder logic needed with the module RIF 1769-DPM from the template projects to your own application

| Sample Project                  | Controller<br>Type | RSL5K<br>Version | Description             |
|---------------------------------|--------------------|------------------|-------------------------|
| RIF_1769_DPM_L32E.acd           | 1769-L32E          | V13              | Basic I/O example       |
| RIF_1769_DPM_Messaging_L32E.acd | 1769-L32E          | V13              | Basic messaging example |

Table 66 : Sample Projects

## 7.1 I/O Example

This ladder logic program is a basic example for the setup of the PROFIBUS-DP master communications module "RIF 1769-DPM" in RSLogix5000. This example can be used to start a project when using a CPU 1769-L32E. Basic PROFIBUS I/O data exchange, Diagnostic requests, and Global Control are shown. Details on the Subroutines created and the User Defined Data Types are as follows.

- MainRoutine The MainRoutine calls all of the following routines based on conditions like doing a diagnostic request or a Global Control command. This routine also contains a simple I/O transfer function block.
- IO\_Global\_Control The IO\_Global\_Control routine serves as an example of how the user can execute a Global Control to issue a Sync or Freeze to a slave module group. This routine is executed based on the state of the DolOGlobCtrl tag. The command, Group, and Slave address data must be filled in before using the command.
- **IO\_Slave\_Diag** The IO\_Slave\_Diag routine shows an example of send a Slave diagnostics request. The routine is call automatically by the logic found in the MainRoutine or can be executed manually by toggling the DoIOSlaveDiag bit.
- **SR\_Copy\_Input** The SR\_Copy\_Input routine on every scan updates the DpmInputArray structure with the Input Data of the module.
- SR\_Copy\_Output The SR\_Copy\_Output routine on every scan updates the DpmOutputArray structure with the Output Data of the module.

Numerous user defined data types have been created to make it easier to address different elements of the Input and Output array of the module. The two main structures are DpmInputArray and DpmOutputArray there definitions and the structures included in each are shown in the following tables.

### 7.2 Messaging Example

This ladder logic program is a CIP messaging example for the setup of the PROFIBUS-DP master communications module "RIF 1769-DPM" in RSLogix5000. This example can be used to start a project when using a CPU 1769-L32, which supports CIP messaging. Basic PROFIBUS I/O data exchange and all messaging function examples are shown. Details on the Subroutines created and the User Defined Data Types are as follows.

- MainRoutine The MainRoutine calls all of the following routines based on conditions like doing a diagnostic request or a Global Control command. This routine also contains a simple I/O transfer function block.
- AlarmHandler This routine shows an example on how to handle unsolicited DPV1 alarms from a Slave. The user must modify this routine to the DPV1 slave or slaves used in the application.
- Init\_AlarmResMsg The AlarmHandler routine is used to trigger this routine. When the alarm event has occurred, this routine will format and send the response to a DPV1 Alarm from a Slave.
- Init\_GlobalControlMsg This routine serves as an example of how the user can execute a Global Control command used to issue a Sync or Freeze to a slave module group. This routine will execute based on the state of the DoDDLMGlbCtrl tag. The command, Group, and Slave address data must be filled in before using the command.
- Init\_GlobalVariables Initializes the Slave address used by several other routines. Make changes as need to support the Slave address for your application.
- Init\_ReadReqMsg This routine is used to form the DPV1 read request CIP message. The routine is triggered by using the DoDPV1ReadReq tag. Once triggered a MSAC1\_Read\_req command is sent to the Slave requesting a block of data. The return data from this command shall appear MSAC1\_READ\_CONFIRM user defined tag. The user should make changes to this routine as need for their application.
- Init\_SetParameterMsg The Init\_SetParameterMsg routine shows a simple example of using CIP messaging to send user parameter data to a Slave. To trigger this routine the DoDDLMSetPrm tag is used. Changes is this routine should be made to fit the users particular Slave. See the Slaves user manual for the user settable values.
- Init\_SlaveDiagMsg This routine shows an example of sending a Slave diagnostics request using CIP messaging. The routine is call automatically by the logic found in the MainRoutine or can be executed manually by toggling the DoDDLMSlaveDiag bit. The response data from this message is contained in DDLM\_SLAVE\_DIAGNOSTIC\_CONFRIM user defined data type.

- Init\_WriteReqMsg This routine is used to form the DPV1 write request CIP message. The routine is triggered by using the DoDPV1WriteReq tag. Once triggered a MSAC1\_Write\_req command is sent to the Slave containing a block of data. The return data from this command shall appear MSAC1\_WRITE\_CONFIRM user defined tag. The user should make changes to this routine as need for their application.
- **SR\_Copy\_Input** The SR\_Copy\_Input routine on every scan updates the DpmInputArray structure with the Input Data of the module.
- **SR\_Copy\_Output** The SR\_Copy\_Output routine on every scan updates the DpmOutputArray structure with the Output Data of the module.
- **SR\_Main\_Init** Initializes several variables used by different routines.

Numerous user defined data types have been created to make it easier to address different elements of the Input and Output array of the module. The two main structures are DpmInputArray and DpmOutputArray there definitions and the structures included in each are shown in the following tables.

# 8 A-Specifications

## 8.1 User Defined Data Types

Contained in this appendix are all the user defined data types created and used in the example programs.

| Data Type                 | Description                                                                                                    |
|---------------------------|----------------------------------------------------------------------------------------------------|
| DPM_DEV_STATUS_REGISTER   |                                                                                                    |
| DPM_FW_REVISION           |                                                                                                    |
| DPM_GLOBAL_STATE_FIELD    |                                                                                                    |
| DPM_SLAVE_DIAG_DATA       |                                                                                                    |
| DPM_DPV1_ALARM_INDICATION |                                                                                                    |
| INT[20]                   |                                                                                                    |
|                           | Data TypeDPM_DEV_STATUS_REGISTERDPM_FW_REVISIONDPM_GLOBAL_STATE_FIELDDPM_SLAVE_DIAG_DATADPM_DPV1_ALARM_INDICATIONINT[20] |

Table 67 : Input - DPM\_INPUT\_ARRAY

| Name      | Data Type | Description                |
|-----------|-----------|----------------------------|
| Reserved0 | BOOL      |                            |
| Reserved1 | BOOL      |                            |
| Reserved2 | BOOL      |                            |
| Reserved3 | BOOL      |                            |
| Reserved4 | BOOL      |                            |
| Com       | BOOL      | Communication              |
| Run       | BOOL      | Running                    |
| Rdy       | BOOL      | Ready                      |
| HsAck0    | BOOL      | Slave Diag Acknowledge     |
| HsAck1    | BOOL      | Global Control Acknowledge |
| HsAck2    | BOOL      |                            |
| HsAck3    | BOOL      |                            |
| HsAck4    | BOOL      |                            |
| HsAck5    | BOOL      |                            |
| HsAck6    | BOOL      |                            |
| HsAck7    | BOOL      |                            |
| Reserved5 | SINT      |                            |
| Reserved6 | SINT      |                            |

Table 68 : Input - DPM\_DEV\_STATUS\_REGISTER

| Name     | Data Type | Description             |
|----------|-----------|-------------------------|
| FwMajor  | SINT      | Firmware Major Revision |
| FwMinor  | SINT      | Firmware Minor Revision |
| Reserved | INT       | Reserved                |

Table 69 : Input - DPM\_FW\_REVISION

| Name         | Data Type | Description                         |
|--------------|-----------|-------------------------------------|
| Ctrl         | BOOL      | Control error                       |
| Aclr         | BOOL      | Auto clear error                    |
| Nexc         | BOOL      | Non exchange error                  |
| Fat          | BOOL      | Fatal error                         |
| Eve          | BOOL      | Event error                         |
| NRdy         | BOOL      | Host not ready notification         |
| Tout         | BOOL      | Timeout                             |
| Reserved1    | BOOL      | Reserved                            |
| DPM_State    | SINT      | Master main state                   |
| Err_rem_adr  | SINT      | Faulty remote address               |
| Err_event    | SINT      | Error Number                        |
| Bus_err_cnt  | INT       | Heavy bus error counter             |
| Time_out_cnt | INT       | Number of rejected PROFIBUS Telegr. |
| Reserved     | SINT[8]   | Reserved                            |
| SI_cfg       | BOOL[128] | Slave Config                        |
| SI_state     | BOOL[128] | Slave State                         |
| SI_diag      | BOOL[128] | Slave Diag                          |

Table 70 : Input - DPM\_GLOBAL\_STATE\_FIELD

| Name                 | Data Type | Description                  |
|----------------------|-----------|------------------------------|
| SlaveAddress         | SINT      | Slave address                |
| Sta1_StationNotExist | BOOL      | No response                  |
| Sta1_StationNotReady | BOOL      | Station not ready            |
| Sta1_CfgFault        | BOOL      | Configuration faulty         |
| Sta1_ExtDiag         | BOOL      | Extended diagnostic          |
| Sta1_NotSupp         | BOOL      | Sync,Freeze not supported    |
| Sta1_InvalidResponse | BOOL      | Response faulty              |
| Sta1_PrmFault        | BOOL      | Parameters faulty            |
| Sta1_MasterLock      | BOOL      | Locked by a master           |
| Sta2_PrmReq          | BOOL      | Request new parameter        |
| Sta2_StatDiag        | BOOL      | Static diagnostic            |
| Sta2_Slave           | BOOL      | Set to 1 by a slave          |
| Sta2_Watchdog        | BOOL      | Watchdog ON/OFF              |
| Sta2_FreezeMode      | BOOL      | Freeze mode active           |
| Sta2_SyncMode        | BOOL      | Sync mode active             |
| Sta2_Reserved        | BOOL      | Reserved                     |
| Sta2_Deactivated     | BOOL      | Slave deactivated            |
| Sta3_Reserved0       | BOOL      | Reserved                     |
| Sta3_Reserved1       | BOOL      | Reserved                     |
| Sta3_Reserved2       | BOOL      | Reserved                     |
| Sta3_Reserved3       | BOOL      | Reserved                     |
| Sta3_Reserved4       | BOOL      | Reserved                     |
| Sta3_Reserved5       | BOOL      | Reserved                     |
| Sta3_Reserved6       | BOOL      | Reserved                     |
| Sta3_ExtDiagOverflow | BOOL      | Extended diagnostic overflow |
| MasterAddress        | SINT      | Corresponding master address |

| Name        | Data Type | Description           |
|-------------|-----------|-----------------------|
| IdentNumber | INT       | PROFIBUS Ident number |

Table 71 : Input - DPM\_SLAVE\_DIAG\_DATA

| Name            | Data Type | Description                                   |
|-----------------|-----------|-----------------------------------------------|
| AlarmIndication | BOOL      | Indicates of an alarm                         |
| Reserved1       | BOOL      |                                               |
| Reserved2       | BOOL      |                                               |
| Reserved3       | BOOL      |                                               |
| Reserved4       | BOOL      |                                               |
| Reserved5       | BOOL      |                                               |
| Reserved6       | BOOL      |                                               |
| AlarmOverrun    | BOOL      | Overflow of the modules internal alarm buffer |
| RemoteAddress   | SINT      | Address of Slave with Alarm                   |
| Slot            | SINT      | Slot Number                                   |
| Sequence        | SINT      | Sequence Number                               |
| AlarmType       | SINT      | Alarm Type                                    |
| AlarmSpec       | SINT      | Alarm Specification                           |
| Reserved7       | SINT      |                                               |
| Reserved8       | SINT      |                                               |

Table 72 : Input - DPM\_DPV1\_ALARM\_INDICATION

| Name       | Data Type                  | Description |
|------------|----------------------------|-------------|
| DevCmdReg  | DPM_DEV_COMMAND_REGISTER   |             |
| DiagReqAdr | DPM_SLAVE_DIAG_COMMAND     |             |
| GlobCtrl   | DPM_GLOBAL_CONTROL_COMMAND |             |
| Reserved   | SINT[6]                    |             |
| OutputData | INT[56]                    |             |

Table 73 : Output - DPM\_OUTPUT\_ARRAY

| Name      | Data Type | Description            |
|-----------|-----------|------------------------|
| Reserved0 | BOOL      | Reserved               |
| Reserved1 | BOOL      | Reserved               |
| Reserved2 | BOOL      | Reserved               |
| Reserved3 | BOOL      | Reserved               |
| Reserved4 | BOOL      | Reserved               |
| NRdy      | BOOL      | Application Not Ready  |
| Init      | BOOL      | Init ( Warm boot )     |
| Reset     | BOOL      | Reset ( Cold boot )    |
| HsReq0    | BOOL      | Slave Diag Request     |
| HsReq1    | BOOL      | Global Control Request |
| HsReq2    | BOOL      | Reserved               |
| HsReq3    | BOOL      | Reserved               |
| HsReq4    | BOOL      | Reserved               |
| HsReq5    | BOOL      | Reserved               |
| HsReq6    | BOOL      | Reserved               |
| HsReq7    | BOOL      | Reserved               |
| Reserved5 | SINT      | Reserved               |
| Reserved6 | SINT      | Reserved               |

Table 74 : Output - DPM\_DEV\_COMMAND\_REGISTER

| Name         | Data Type | Description      |
|--------------|-----------|------------------|
| SlaveAddress | SINT      | Address of Slave |
| Reserved1    | SINT      |                  |

Table 75 : Output - DPM\_SLAVE\_DIAG\_COMMAND

| Name           | Data Type | Description                |
|----------------|-----------|----------------------------|
| SlaveAddress   | SINT      | Slave Address              |
| ControlCommand | SINT      | Control Command to be send |
| GroupSelect    | SINT      | Group Select               |
| Reserved3      | SINT      |                            |

Table 76 : Output-DPM\_GLOBAL\_CONTROL\_COMMAND

| Name          | Data Type | Description     |
|---------------|-----------|-----------------|
| Reserved1     | INT       |                 |
| Reserved2     | INT       |                 |
| Reserved3     | INT       |                 |
| Command       | SINT      |                 |
| Reserved4     | SINT      |                 |
| DeviceAdr     | SINT      | Device Address  |
| ConrolCommand | SINT      | Control Command |
| GroupSelect   | SINT      | Group Select    |

Table 77 : DDLM\_GLOBAL\_CONTROL\_REQUEST

| Name      | Data Type | Description |
|-----------|-----------|-------------|
| Reserved1 | INT       |             |
| Reserved2 | INT       |             |
| Answer    | SINT      |             |
| Failure   | SINT      |             |
| Reserved3 | INT       |             |
| DeviceAdr | SINT      |             |

Table 78 : DDLM\_GLOBAL\_CONTROL\_CONFIRM

| Name      | Data Type | Description |
|-----------|-----------|-------------|
| Reserved1 | INT       |             |
| Reserved2 | INT       |             |
| Reserved3 | INT       |             |
| Command   | SINT      |             |
| Reserved4 | SINT      |             |
| UsrPrm    | SINT[234] |             |

Table 79 : DDLM\_SET\_PARAMETER\_REQUEST

| Name      | Data Type | Description |
|-----------|-----------|-------------|
| Reserved1 | INT       |             |
| Reserved2 | INT       |             |
| Answer    | SINT      |             |
| Failure   | SINT      |             |
| Reserved3 | INT       |             |
| DeviceAdr | SINT      |             |

Table 80 : DDLM\_SET\_PARAMETER\_CONFIRM

| Name      | Data Type | Description |
|-----------|-----------|-------------|
| Reserved1 | INT       |             |
| Reserved2 | INT       |             |
| Reserved3 | INT       |             |
| Command   | SINT      |             |
| Reserved4 | SINT      |             |
| DeviceAdr | SINT      |             |
| DataArea  | SINT      |             |
| DataAdr   | INT       |             |
| Dataldx   | SINT      |             |
| DataCnt   | SINT      |             |
| DataType  | SINT      |             |
| Function  | SINT      |             |

Table 81 : DDLM\_SLAVE\_DIAGNOSTIC\_REQUEST

| Name           | Data Type | Description |
|----------------|-----------|-------------|
| Reserved1      | INT       |             |
| Reserved2      | INT       |             |
| Answer         | SINT      |             |
| Failure        | SINT      |             |
| Reserved3      | INT       |             |
| DeviceAdr      | SINT      |             |
| DataArea       | SINT      |             |
| DataAdr        | INT       |             |
| Dataldx        | SINT      |             |
| DataCnt        | SINT      |             |
| DataType       | SINT      |             |
| Function       | SINT      |             |
| StationState_1 | SINT      |             |
| StationState_2 | SINT      |             |
| StationState_3 | SINT      |             |
| MasterAddress  | SINT      |             |
| IdentNumber    | INT       |             |
| Reserved4      | INT       |             |
| ExtDiag        | SINT[100] |             |

Table 82 : DDLM\_SLAVE\_DIAGNOSTIC\_CONFIRM

| Name            | Data Type | Description                                   |
|-----------------|-----------|-----------------------------------------------|
| AlarmIndication | BOOL      | Indicates an alarm                            |
| Reserved1       | BOOL      |                                               |
| Reserved2       | BOOL      |                                               |
| Reserved3       | BOOL      |                                               |
| Reserved4       | BOOL      |                                               |
| Reserved5       | BOOL      |                                               |
| Reserved6       | BOOL      |                                               |
| AlarmOverrun    | BOOL      | Overflow of the modules internal alarm buffer |
| AlarmCnt        | SINT      | Alarm indication counter                      |
| RemoteAddress   | SINT      | Address of Slave with Alarm                   |
| Slot            | SINT      | Slot Number                                   |
| Sequence        | SINT      | Sequence Number                               |
| AlarmType       | SINT      | Alarm Type                                    |
| AlarmSpec       | SINT      | Alarm Specification                           |
| Reserved7       | SINT      |                                               |

Table 83 : DPM\_DPV1\_ALARM\_INDICATION

| Name              | Data Type | Description                |
|-------------------|-----------|----------------------------|
| StaAlarmInd       | BOOL      | Indicated alarm is pending |
| StaAlarmReserved1 | BOOL      |                            |
| StaAlarmReserved2 | BOOL      |                            |
| StaAlarmReserved3 | BOOL      |                            |
| StaAlarmReserved4 | BOOL      |                            |
| StaAlarmReserved5 | BOOL      |                            |
| StaAlarmReserved6 | BOOL      |                            |
| StaAlarmOvrRun    | BOOL      | Alarm overrun              |
| AlarmCnt          | SINT      | AlarmCounter               |
| SlaveAdr          | SINT      | Slave address              |
| SlotNum           | SINT      | Slot number                |
| SeqNum            | SINT      | Sequence number            |
| AlarmType         | SINT      | Alarm type                 |
| AlarmSpec         | SINT      | Alarm specifier            |
| Reserved          | SINT      |                            |

Table 84 : DPV1\_ALARM\_INDICATION

#### 94 • A-Specifications

| Name      | Data Type | Description |
|-----------|-----------|-------------|
| Reserved1 | INT       |             |
| Reserved2 | INT       |             |
| Reserved3 | INT       |             |
| Command   | SINT      |             |
| Reserved4 | SINT      |             |
| DeviceAdr | SINT      |             |
| DataArea  | SINT      |             |
| DataAdr   | INT       |             |
| Dataldx   | SINT      |             |
| DataCnt   | SINT      |             |
| DataType  | SINT      |             |
| Function  | SINT      |             |

Table 85 : MSAC1\_READ\_REQUEST

| Name      | Data Type | Description |
|-----------|-----------|-------------|
| Reserved1 | INT       |             |
| Reserved2 | INT       |             |
| Answer    | SINT      |             |
| Failure   | SINT      |             |
| Reserved3 | INT       |             |
| DeciceAdr | SINT      |             |
| DataArea  | SINT      |             |
| DataAdr   | INT       |             |
| Dataldx   | SINT      |             |
| DataCnt   | SINT      |             |
| DataType  | SINT      |             |
| Function  | SINT      |             |
| Data      | SINT[240] |             |

Table 86 : MSAC1\_READ\_CONFIRM

| Name      | Data Type | Description |
|-----------|-----------|-------------|
| Reserved1 | INT       |             |
| Reserved2 | INT       |             |
| Reserved3 | INT       |             |
| Command   | SINT      |             |
| Reserved4 | SINT      |             |
| DeviceAdr | SINT      |             |
| DataArea  | SINT      |             |
| DataAdr   | INT       |             |
| Dataldx   | SINT      |             |
| DataCnt   | SINT      |             |
| DataType  | SINT      |             |
| Function  | SINT      |             |
| data      | SINT[240] |             |

Table 87 : MSAC1\_WRITE\_REQUEST

| Name       | Data Type | Description |
|------------|-----------|-------------|
| Reserved1  | INT       |             |
| Reserved2  | INT       |             |
| Answer     | SINT      |             |
| Failure    | SINT      |             |
| Reserved3  | INT       |             |
| DeciceAdr  | SINT      |             |
| DataArea   | SINT      |             |
| DataAdr    | INT       |             |
| Dataldx    | SINT      |             |
| DataCnt    | SINT      |             |
| DataType   | SINT      |             |
| Function   | SINT      |             |
| ErrorCode1 | SINT      |             |
| ErrorCode2 | SINT      |             |

Table 88 : MSAC1\_WRITE\_CONFIRM

| Name      | Data Type | Description |
|-----------|-----------|-------------|
| Reserved1 | INT       |             |
| Reserved2 | INT       |             |
| Reserved3 | INT       |             |
| Command   | SINT      |             |
| Reserved4 | SINT      |             |
| SlaveAdr  | SINT      |             |
| SlotNum   | SINT      |             |
| SeqNum    | SINT      |             |
| AlarmType | SINT      |             |
| AlarmSpec | SINT      |             |
| Reserved5 | SINT      |             |

Table 89 : MSAL1M\_ALARM\_RESPONSE

| Name      | Data Type | Description |
|-----------|-----------|-------------|
| Reserved1 | INT       |             |
| Reserved2 | INT       |             |
| Answer    | SINT      |             |
| Failure   | SINT      |             |
| Reserved3 | INT       |             |
| SlaveAdr  | SINT      |             |
| SlotNum   | SINT      |             |
| SeqNum    | SINT      |             |
| AlarmType | SINT      |             |
| AlarmSpec | SINT      |             |
| Reserved4 | SINT      |             |

Table 90 : MSAL1M\_ALARM\_CONFIRM

## 8.2 Firmware Upgrade

If it's nesessary to download a new firmware e.g. because of upgrading the modules functionality then do following steps:

The modules firmware is upgraded using SYCON.net. This section contains the steps required to upgrade the modules firmware.

- Make sure that SYON.net and the module are connected via the serial diagnostic cable.
- Create a project in SYCON.net with a RIF 1769-DPM module.
- Establish the serial connection between SYCON.net and the module by the device assignment procedure like it is described in step 1 of the configuration download process in chapter 4.2.5 Project Download.
- In the SYCON.net project screen, click on the Master you have added in either the netDevice bus or the netProject screen, the Master should be highlighted with a Blue box. If the Master is highlighted in Green use the Menu item **Device>Disconnect** or Right Click on the Master in either netDevice bus or the netProject screen selecting **Disconnect** to switch off the diagnostic mode.
- Double click on the RIF 1769-DPM Master in the netDevice or the netProject window of your SYCON.net project. The following dialog appears. Select the **Firmware Download Tab**.

| <b>retDevice</b> - Bus Parameters | Configuration [RIF 1769-DPM]<1>(#1)         Master Setup   Address Table       Firmware Download                                                                                                    |
|-----------------------------------|----------------------------------------------------------------------------------------------------|
| Name:<br>Version:                 | Browse         CAUTION:         The firmware download         • stops the bus communication,         • erases the configuration database and         • overwrites the existing firmware in the device.         To complete the update and to make the device operable again, please re-download the configuration when this operation has finished. |
|                                   | Download                                                                                                    |
|                                   | OK Cancel Apply Help                                                                                                    |

Figure 27 : Firmware Dowload Dialog

Use the **Browse...** button to select the firmware file 1769DPM.E35 which will be the latest firmware you wish to upgrade your module. If you have selected the firmware file, the dialog shows following information depending on the firmware version you wish to download.

| 🦬 netDevice - (   | Configuration [RIF 1769-DPM]<1>(#1)                                                                                                    |
|-------------------|----------------------------------------------------------------------------------------------------|
| Bus Parameters    | Master Setup Address Table Firmware Download                                                                                                    |
| Name:<br>Version: | DPM for RIF 1769         Browse           V01.000 / 18.05.05         Browse                                                                                                    |
| £                 | CAUTION:<br>The firmware download<br>• stops the bus communication,<br>• erases the configuration database and<br>• overwrites the existing firmware in the device.<br>To complete the update and to make the device operable again, please re-download the<br>configuration when this operation has finished. |
|                   |                                                                                                    |
|                   | OK Cancel Apply Help                                                                                                    |

Figure 28 : Firmware Download Selected Firmware

Start the download process by pressing the **Download** button Please wait until the process is complete. Exit the program and reboot the module to ensure proper operation. After the new firmware is downloaded, you must send the Master configuration again.

## 8.3 Product Specifications

For all technical data and electrical/environmental specifications of the module RIF 1769-DPM refer to the manual **RIF1769 Booklet.pdf** which can be found also on the CD delivered with the RIF 1769-DPM module.

# 9 Lists

## 9.1 List of Figures

| Figure 1 : Insert New Module                          | 17 |
|-------------------------------------------------------|----|
| Figure 2 : Select Module Type                         | 18 |
| Figure 3 : Module Properties 1                        | 19 |
| Figure 4 : Module Properties 2                        | 20 |
| Figure 5 : File New SYCON.net                         | 21 |
| Figure 6 : Add Master SYCON.net                       | 22 |
| Figure 7 : Master Settings - Bus Parameters Tab       | 23 |
| Figure 8 : Master Settings - Master Setup             | 24 |
| Figure 9 : Master Settings - Address Table Tab        | 25 |
| Figure 10 : Add a Slave                               | 26 |
| Figure 11 : Slave Settings - Configuration Tab        | 28 |
| Figure 12 : Slave Settings - Parameter Tab            | 29 |
| Figure 13 : Slave Settings - Group Tab                | 30 |
| Figure 14 : Project Download - Driver Select          | 31 |
| Figure 15 : Project Download - Device Assignment      | 31 |
| Figure 16 : Project Download - Device Assignment 2    | 32 |
| Figure 17 : Project Download - Download Warning       | 33 |
| Figure 18 : Project Download - Download Progress      | 33 |
| Figure 19 : "MSG" Instruction                         | 54 |
| Figure 20 : "MSG" Instruction with SlaveDiagMsg       | 54 |
| Figure 21 : Message Configuration - Configuration Tab | 55 |
| Figure 22 : Message Configuration - Communication Tab | 56 |
| Figure 23 : Message Configuration - Tag Tab           | 56 |
| Figure 24 : Example MSG Logic                         | 57 |
| Figure 25 : Master Diagnostic Dialog                  | 79 |
| Figure 26 : Slave Diagnostic Dialog                   | 80 |

## 9.2 List of Tables

| Table 1 : Reference Manuals                                      | 10       |
|------------------------------------------------------------------|----------|
| Table 2 : Reference System                                       | 10       |
| Table 3 : 1769-Programmable Controller Functionality             | 11       |
| Table 4 : Connection Parameters                                  | 19       |
| Table 5 : DP Master Settings                                     | 24       |
| Table 6 : Device Catalog                                         | 27       |
| Table 7 : Input Register Summary                                 | 36       |
| Table 8 : Output Register Summary                                | 36       |
| Table 9 : Device State Register                                  | 37       |
| Table 10 : Module Status Bits                                    | 37       |
| Table 11 : Handshake Acknowledge Bit                             | 38       |
| Table 12 : Firmware Field                                        | 40       |
| Table 13 : Firmware Major/Minor mapping                          | 40       |
| Table 14 : Global State Field                                    | 41       |
| Table 15: Global bits                                            | 42       |
| Table 16 : ERROR-EVENT Codes for Err Rem Adr equal to 255        | 43       |
| Table 17 : ERROR-EVENT Codes for an Err Rem Adr not equal to 255 | 43       |
| Table 18 : Slave Diagnostics Field                               | 44       |
| Table 19 : Slave Diag Failure                                    | 44       |
| Table 20 : Station Status 1                                      | 45       |
| Table 21 : Station Status 2                                      | 45       |
| Table 21 : Station Status 3                                      | 45       |
| Table 22 : DPV1 Alarm Indication Registers                       | 46       |
| Table 23 : Alarm Status Bits                                     | 46       |
| Table 24 : Device Command Register                               | 48       |
| Table 25 : Module Command Bits                                   | 48       |
| Table 26 : Device Command Register "Handshake Reguest Bits"      | 49       |
| Table 27 : Slave Diagnostic Request Register                     | 50       |
| Table 28 : Global Control Array                                  | 51       |
| Table 29 : Control Command                                       | 51       |
| Table 30 : Bit Combination                                       | 52       |
| Table 31 : Global Control Command Truth Table                    | 52       |
| Table 32 : Supported PROFIBUS Messages                           | 57       |
| Table 33 : DDLM Slave Diag Request                               | 58       |
| Table 34 : DDLM Slave Diag Confirmation                          | 59       |
| Table 35 : Station status 1                                      | 60       |
| Table 36 : Station_status_2                                      | 60       |
| Table 37 : Staion status 3                                       | 60       |
| Table 38 : CIP Message Parameters for DDLM. Slave, Diag          | 61       |
| Table 39 · Parameter DDI M. Global. Control Request              | 61       |
| Table 40 · Control Command                                       | 62       |
| Table 41 : Bit Combination                                       | 62       |
| Table 42 : DDI M. Global. Control Confirmation                   | 63       |
| Table 43 : CIP Message Parameters for DDI M. Global. Control     | 63       |
| Table 44 : Parameter DDI M. Set. Parameter Request               | 64       |
| Table 45 : DDI M Set Paramter Confirmation                       | 65       |
| Table 46 CIP Messaging Parameters for DDI M. Set. Parameter      | 65       |
| Table 47 : Parameter MSAC1 Read Request                          | 88       |
| Table 48 · MSAC1 Read Confirmation                               | 60<br>67 |
| Table 40 : CIP Message Parameters for MSAC1 Pead                 | 67       |
| Table 49. On Messaye Falanteles for Monor_read                   | 07       |

| Table 50 : Parameters MSAC1_Write Request         | 68 |
|---------------------------------------------------|----|
| Table 51 : MSAC1_Write Confirmation               | 68 |
| Table 52 : CIP Message Parameters for MSAC1_Write | 69 |
| Table 53 : Parameter MSAL1M_Alarm_Res Request     | 69 |
| Table 54 : MSAL1M_Alarm_Res Confirmation          | 70 |
| Table 55 : CIP Message for MSAL1M_Alarm_Res       | 70 |
| Table 56 : CIP Message Error Codes                | 72 |
| Table 57 : Error Codes DDLM_Slave_Diag            | 73 |
| Table 58 : Error Codes DDLM_Global_Control        | 74 |
| Table 59 : Error Codes DDLM_Set_Parameter         | 74 |
| Table 60 : Error Codes MSAC1_Read and MSAC1_Write | 75 |
| Table 61 : Error Codes MSAL1M_Alarm_Res           | 76 |
| Table 62 : CompactLogix CPU LEDs                  | 77 |
| Table 63 : LED Diagnostic Indications             | 78 |
| Table 64 : Troubleshooting                        | 82 |
| Table 65 : Sample Projects                        | 83 |
| Table 66 : Input - DPM_INPUT_ARRAY                | 87 |
| Table 67 : Input - DPM_DEV_STATUS_REGISTER        | 87 |
| Table 68 : Input - DPM_FW_REVISION                | 87 |
| Table 69 : Input - DPM_GLOBAL_STATE_FIELD         | 88 |
| Table 70 : Input - DPM_SLAVE_DIAG_DATA            | 89 |
| Table 71 : Input - DPM_DPV1_ALARM_INDICATION      | 89 |
| Table 72 : Output - DPM_OUTPUT_ARRAY              | 89 |
| Table 73 : Output - DPM_DEV_COMMAND_REGISTER      | 90 |
| Table 74 : Output - DPM_SLAVE_DIAG_COMMAND        | 90 |
| Table 75 : Output-DPM_GLOBAL_CONTROL_COMMAND      | 90 |
| Table 76 : DDLM_GLOBAL_CONTROL_REQUEST            | 91 |
| Table 77 : DDLM_GLOBAL_CONTROL_CONFIRM            | 91 |
| Table 78 : DDLM_SET_PARAMETER_REQUEST             | 91 |
| Table 79 : DDLM_SET_PARAMETER_CONFIRM             | 91 |
| Table 80 : DDLM_SLAVE_DIAGNOSTIC_REQUEST          | 92 |
| Table 81 : DDLM_SLAVE_DIAGNOSTIC_CONFIRM          | 92 |
| Table 82 : DPM_DPV1_ALARM_INDICATION              | 93 |
| Table 83 : DPV1_ALARM_INDICATION                  | 93 |
| Table 84 : MSAC1_READ_REQUEST                     | 94 |
| Table 85 : MSAC1_READ_CONFIRM                     | 94 |
| Table 86 : MSAC1_WRITE_REQUEST                    | 95 |
| Table 87 : MSAC1_WRITE_CONFIRM                    | 95 |
| Table 88 : MSAL1M_ALARM_RESPONSE                  | 96 |
| Table 89 : MSAL1M_ALARM_CONFIRM                   | 96 |
| Table 90 : Firmware Dowload Dialog                | 97 |
| Table 91 : Firmware Download Selected Firmware    | 98 |
|                                                   |    |